# 

# ERP Web Documentos Fiscais Parametrização Fiscal Centralizada

| EF        | Rb ۱       | Neb          | Doc          | ume          | ntos        | Fisc        | ais ·       | - Par   | ame        | etriza | ação       | Fisc      | al Co | entra | lizad | a |  |  |            |  |
|-----------|------------|--------------|--------------|--------------|-------------|-------------|-------------|---------|------------|--------|------------|-----------|-------|-------|-------|---|--|--|------------|--|
|           |            |              |              |              |             |             |             |         |            |        |            |           |       |       |       |   |  |  |            |  |
| Í         | nc         | lic          | e            |              |             |             |             |         |            |        |            |           |       |       |       |   |  |  |            |  |
|           |            |              |              |              |             |             |             |         |            |        |            |           |       |       |       |   |  |  |            |  |
| <u>0</u>  | <u>bje</u> | tivo         |              |              |             |             |             |         |            |        |            |           |       |       |       |   |  |  | <u>,</u> 3 |  |
| <u>A</u>  | gru        | ipar         | nen          | <u>to d</u>  | le in       | <u>npos</u> | stos        |         |            |        |            |           |       |       |       |   |  |  | - 4        |  |
| R         | egr        | a Fi         | sca          | <u>l e F</u> | Para        | met         | riza        | ição    | de         | Imp    | ost        | <u>0S</u> |       |       |       |   |  |  | 12         |  |
| D         | efir       | niçã         | o do         | o CF         | -OP         |             |             |         |            |        |            |           |       |       |       |   |  |  | 20         |  |
| G         | rur        | o F          | isca         | l na         | ira F       | ?ear        | a Fi        | scal    |            |        |            |           |       |       |       |   |  |  | 22         |  |
| <u> </u>  |            |              |              |              |             |             |             | <u></u> |            |        |            |           |       |       |       |   |  |  | 24         |  |
| A         |            |              | <u>) a r</u> | Regi         | <u>a</u>    |             |             |         |            |        |            |           |       |       |       |   |  |  | 24         |  |
| <u>ld</u> | <u>en</u>  | <u>tific</u> | <u>açã</u>   | <u>o de</u>  | <u>e Fo</u> | rneo        | <u>cedo</u> | ores    | <u>e C</u> | lien   | <u>tes</u> |           |       |       |       |   |  |  | 26         |  |
|           |            |              |              |              |             |             |             |         |            |        |            |           |       |       |       |   |  |  |            |  |
|           |            |              |              |              |             |             |             |         |            |        |            |           |       |       |       |   |  |  |            |  |
|           |            |              |              |              |             |             |             |         |            |        |            |           |       |       |       |   |  |  |            |  |
|           |            |              |              |              |             |             |             |         |            |        |            |           |       |       |       |   |  |  |            |  |
|           |            |              |              |              |             |             |             |         |            |        |            |           |       |       |       |   |  |  |            |  |
|           |            |              |              |              |             |             |             |         |            |        |            |           |       |       |       |   |  |  |            |  |
|           |            |              |              |              |             |             |             |         |            |        |            |           |       |       |       |   |  |  |            |  |
|           |            |              |              |              |             |             |             |         |            |        |            |           |       |       |       |   |  |  |            |  |
|           |            |              |              |              |             |             |             |         |            |        |            |           |       |       |       |   |  |  |            |  |
|           |            |              |              |              |             |             |             |         |            |        |            |           |       |       |       |   |  |  |            |  |
|           |            |              |              |              |             |             |             |         |            |        |            |           |       |       |       |   |  |  |            |  |
|           |            |              |              |              |             |             |             |         |            |        |            |           |       |       |       |   |  |  |            |  |
|           |            |              |              |              |             |             |             |         |            |        |            |           |       |       |       |   |  |  |            |  |
|           |            |              |              |              |             |             |             |         |            |        |            |           |       |       |       |   |  |  |            |  |
|           |            |              |              |              |             |             |             |         |            |        |            |           |       |       |       |   |  |  |            |  |
|           |            |              |              |              |             |             |             |         |            |        |            |           |       |       |       |   |  |  |            |  |
|           |            |              |              |              |             |             |             |         |            |        |            |           |       |       |       |   |  |  |            |  |

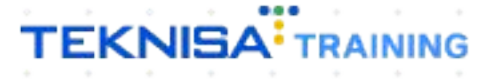

## Objetivo

Este manual tem por objetivo fazer a parametrização fiscal centralizada, essas regras fiscais são necessárias para carregar os impostos de entrada e de saída das notas fiscais.

## Agrupamento de impostos

1. Selecione o menu superior (Imagem 1) no canto superior esquerdo.

| nceiro Fiscal Ped                    | idos Documentos Fiscais Prodi | Recebimentos | - Baixados                  | Pagamentos - \            | /encidos                   | Pagamentos em Aber  | to | Pagamentos - | Baixados (Dia)            |  |
|--------------------------------------|-------------------------------|--------------|-----------------------------|---------------------------|----------------------------|---------------------|----|--------------|---------------------------|--|
| <b>A</b> 29                          | 3 🔞                           | 1 (Dia)      | 0                           | A                         | 538                        | (Dia)               | 1  | C            | 0                         |  |
| ] Títulos a Recebe<br>encimento CNPJ | r - Em Aberto<br>/CPF Cliente | Parc.        | Valor Líq.                  | → Títulos a<br>Vencimento | I Pagar - Em A<br>CNPJ/CPF | berto<br>Fornecedor |    | Parc.        | Valor Líq.                |  |
|                                      |                               |              |                             |                           |                            |                     |    |              |                           |  |
| ÷                                    | 1/0                           |              | $\rightarrow \rightarrow$ i | ←                         |                            | 1/0                 |    |              | $\rightarrow \rightarrow$ |  |

Imagem 1 – Menu Superior

2. Na **barra de pesquisa** (Imagem 2) digite "Centralizado" e selecione o resultado correspondente.

| MARIANA RIBEIRO<br>14/09/2023<br>0001 - MATRIZ | jo  | Vencimento                 | ): De 31/08/2023                                                                                       | até 14/09/2023          |              | Access Control 2.2          | ERP<br>0.0 ( DB Version - 7461 ) |
|------------------------------------------------|-----|----------------------------|----------------------------------------------------------------------------------------------------|-------------------------|--------------|-----------------------------|----------------------------------|
| CENTRALIZA X                                   | ia) | Pagamentos - 1             | Vencidos<br>538                                                                                        |                         | Pagamentos - | Baixados (Dia)<br>O         |                                  |
|                                                |     | L→ Títulos a<br>Vencimento |                                                                                                    |                         |              |                             |                                  |
|                                                |     | ie ∈<br>Divisão de         | Despesas                                                                                               | 1/0                     |              | $\rightarrow$ $\rightarrow$ |                                  |
|                                                |     | EMPRESA PAGARIPAT          | DESPESSI<br>pos por Tipo de Tipol<br>ITEMO<br>AS E OUTROS SALGADO<br>A PRIMA (CMV)<br>AMENTO PORNECEDO | 0.29%<br>0,73%<br>0,73% |              |                             |                                  |

Imagem 2 - Barra de pesquisa

3. Na **tela de filtro** (Imagem 3), você pode diretamente aplicar filtro sem inserir informações.

| ódigo                                                           | Regra Fiscal | Impostos | Validade Inicial | Grupo Fiscal | Observação | Status             |
|-----------------------------------------------------------------|--------------|----------|------------------|--------------|------------|--------------------|
|                                                                 |              |          | Não há regist    | ros          |            |                    |
|                                                                 |              |          |                  |              |            |                    |
|                                                                 |              |          |                  |              |            |                    |
|                                                                 |              |          |                  |              |            |                    |
|                                                                 | -            |          |                  |              |            |                    |
|                                                                 |              |          |                  |              |            |                    |
|                                                                 |              |          |                  |              |            |                    |
|                                                                 |              |          |                  |              |            |                    |
|                                                                 |              |          |                  |              |            |                    |
|                                                                 |              |          |                  |              |            |                    |
|                                                                 |              |          |                  |              |            |                    |
|                                                                 |              |          |                  |              |            |                    |
|                                                                 |              |          |                  |              |            |                    |
|                                                                 |              |          |                  |              |            |                    |
|                                                                 |              |          |                  |              |            |                    |
| ltro                                                            |              |          |                  |              |            |                    |
| ltro<br>gra Fiscal                                              |              |          |                  |              |            |                    |
| ltro<br>gra Fiscal<br>rocurar                                   |              |          |                  |              |            | c                  |
| ltro<br>gra Fiscal<br>rocurar<br>postos                         |              |          | Gru              | po Fiscal    |            | c                  |
| Itro<br>gra Fiscal<br>rocurar<br>postos<br>rocurar              |              |          | Gru              | po Fiscal    |            | c<br>~             |
| Itro<br>gra Fiscal<br>rocurar<br>postos<br>rocurar              |              |          | Gru              | po Fiscal    |            | c<br>~             |
| Itro<br>gra Fiscal<br>rocurar<br>postos<br>rocurar<br>Mais camp | 205          |          | Gru<br>Q         | po Fiscal    |            | с<br>~             |
| Itro<br>gra Fiscal<br>postos<br>postos<br>Mais camp<br>char     | 205          |          | Gru<br>Q<br>X    | po Fiscal    |            | C<br>Aplicar filtr |

4. Você deve ser direcionado para uma **tela de listagem** (Imagem 4). Para criar uma regra fiscal, é necessário criar um agrupamento de impostos.

| Paramet 14/09/2023 | rização Fiscal Centralizada<br>0001 - MATRIZ |               |                  |              | Access Control | DF<br>2.103.0 ( DB Version - 7461 ) |
|--------------------|----------------------------------------------|---------------|------------------|--------------|----------------|-------------------------------------|
| Código             | Regra Fiscal                                 | Impostos      | Validade Inicial | Grupo Fiscal | Observação     | Status                              |
| 000000001          | NF. DE VENDA                                 | IMPOSTOS      | 01/01/2018       | Utiliza      |                | Ativada                             |
| 000000002          | NF DE VENDA A CONSUMIDOR FINAL               | IMPOSTOS      | 01/01/2018       | Utiliza      |                | Ativada                             |
| 000000003          | NF DE VENDA 5.T NORMAL                       | IMPOSTOS      | 01/01/2018       | Utiliza      |                | Ativada                             |
| 000000004          | REMESSA EM BONIFICAÇÃO, DOAÇÃO OU BRINDE     | IMPOSTOS      | 01/01/2018       | Utiliza      |                | Desativada                          |
| 000000005          | NF. REMESSA DE AMOSTRA GRATIS                | IMPOSTOS      | 01/01/2018       | Utiliza      |                | Desativada                          |
| 000000006          | REMESSA PARA ARMAZEM GERAL                   | IMPOSTOS      | 01/01/2018       | Utiliza      |                | Desativada                          |
| 000000020          | NF. ENTRADA M. PRIMA                         | IMPOSTOS      | 01/01/2018       | Utiliza      |                | Desativada                          |
| 000000021          | NF. ENRADA M. PRIMA SIMPLES NACIONAL         | IMPOSTOS      | 01/01/2018       | Utiliza      |                | Ativada                             |
| 000000022          | NF DEVOLUÇÃO DE CLIENTE                      | IMPOSTOS      | 01/01/2018       | Não utiliza  |                | Desativada                          |
| 000000023          | NF. RETORNO DE ARM. GERAL                    | IMPOSTOS      | 01/01/2018       | Não utiliza  |                | Desativada                          |
| 000000024          | NF DEVOLUCAO SEM ORIGEM                      | IMPOSTOS      | 01/01/2021       | Não utiliza  |                | Desativada                          |
| 000000026          | TESTE                                        | IMPOSTOS      | 01/03/2018       | Não utiliza  |                | Desativada                          |
| 000000028          | NF ENTRADA EM BONIFICÃO                      | IMPOSTOS      | 01/01/2018       | Utiliza      |                | Desativada                          |
| 000000029          | REMESSA EM BONIFICAÇÃO PARA PESSOA JURIDICA  | IMPOSTOS      | 02/02/2018       | Utiliza      |                | Desativada                          |
| 000000030          | NF. SEM ST                                   | IMPOSTOS      | 01/01/2018       | Utiliza      |                | Desativada                          |
| 000000031          | VENDA                                        | AGRUPAMENTO 1 | 30/06/2020       | Não utiliza  |                | Desativada                          |
| 000000032          | VENDA                                        | IMPOSTOS      | 01/01/2020       | Não utiliza  |                | Desativada                          |
| 000000033          | NF VENDA CONSUMIDOR FINAL                    | IMPOSTOS      | 19/04/2021       | Não utiliza  |                | Desativada                          |
|                    |                                              |               |                  |              |                | ę                                   |

**Imagem 4** – Tela de Listagem

5. Selecione Ações (Imagem 5) no canto inferior direito.

| Paramet<br>14/09/2023 | rização Fiscal Centralizada<br>1 0001 - MATRIZ |               |                  |              | Access Control | 2.103.0 ( DB Version - 7461 ) Favori |
|-----------------------|------------------------------------------------|---------------|------------------|--------------|----------------|--------------------------------------|
| Código                | Regra Fiscal                                   | Impostos      | Validade Inicial | Grupo Fiscal | Observação     | Status                               |
| 000000001             | NF. DE VENDA                                   | IMPOSTOS      | 01/01/2018       | Utiliza      |                | Ativada                              |
| 000000002             | NF DE VENDA A CONSUMIDOR FINAL                 | IMPOSTOS      | 01/01/2018       | Utiliza      |                | Ativada                              |
| 000000003             | NF DE VENDA 5.T NORMAL                         | IMPOSTOS      | 01/01/2018       | Utiliza      |                | Ativada                              |
| 000000004             | REMESSA EM BONIFICAÇÃO, DOAÇÃO OU BRINDE       | IMPOSTOS      | 01/01/2018       | Utiliza      |                | Desativada                           |
| 000000005             | NF. REMESSA DE AMOSTRA GRATIS                  | IMPOSTOS      | 01/01/2018       | Utiliza      |                | Desativada                           |
| 000000006             | REMESSA PARA ARMAZEM GERAL                     | IMPOSTOS      | 01/01/2018       | Utiliza      |                | Desativada                           |
| 000000020             | NF. ENTRADA M. PRIMA                           | IMPOSTOS      | 01/01/2018       | Utiliza      |                | Desativada                           |
| 000000021             | NF. ENRADA M. PRIMA SIMPLES NACIONAL           | IMPOSTOS      | 01/01/2018       | Utiliza      |                | Ativada                              |
| 000000022             | NF DEVOLUÇÃO DE CLIENTE                        | IMPOSTOS      | 01/01/2018       | Não utiliza  |                | Desativada                           |
| 000000023             | NF. RETORNO DE ARM. GERAL                      | IMPOSTOS      | 01/01/2018       | Não utiliza  |                | Desativada                           |
| 000000024             | NF DEVOLUCAO SEM ORIGEM                        | IMPOSTOS      | 01/01/2021       | Não utiliza  |                | Desativada                           |
| 000000026             | TESTE                                          | IMPOSTOS      | 01/03/2018       | Não utiliza  |                | Desativada                           |
| 000000028             | NF ENTRADA EM BONIFICÃO                        | IMPOSTOS      | 01/01/2018       | Utiliza      |                | Desativada                           |
| 000000029             | REMESSA EM BONIFICAÇÃO PARA PESSOA JURIDICA    | IMPOSTOS      | 02/02/2018       | Utiliza      |                | Desativada                           |
| 000000030             | NF. SEM ST                                     | IMPOSTOS      | 01/01/2018       | Utiliza      |                | Desativada                           |
| 000000031             | VENDA                                          | AGRUPAMENTO 1 | 30/06/2020       | Não utiliza  |                | Desativada                           |
| 000000032             | VENDA                                          | IMPOSTOS      | 01/01/2020       | Não utiliza  |                | Desativada                           |
| 000000033             | NF VENDA CONSUMIDOR FINAL                      | IMPOSTOS      | 19/04/2021       | Não utiliza  |                | Desativada                           |
|                       |                                                | <b>D</b>      |                  |              |                | JĄçõe                                |

#### Imagem 5 – Ações

## 6. Em seguida, clique em **Agrupamento de Impostos** (Imagem 6).

|                                                                                          | 0001 - MATRIZ                                                                  |   |          |                  |              | Access Control | 2.103.0 ( OB Version - 7461 ) |
|------------------------------------------------------------------------------------------|--------------------------------------------------------------------------------|---|----------|------------------|--------------|----------------|-------------------------------|
| Código                                                                                   | Regra Fiscal                                                                   |   | Impostos | Validade Inicial | Grupo Fiscal | Observação     | Status                        |
| 0000000001                                                                               | NF. DE VENDA                                                                   |   | IMPOSTOS | 01/01/2018       | Utiliza      |                | Ativada                       |
| 000000002                                                                                | NF DE VENDA A CONSUMIDOR FINAL                                                 |   | IMPOSTOS | 01/01/2018       | Utiliza      |                | Ativada                       |
|                                                                                          | NF DE VENDA S.T NORMAL                                                         |   | IMPOSTOS | 01/01/2018       | Utiliza      |                | Ativada                       |
| 000000004                                                                                | REMESSA EM BONIFICAÇÃO, DOAÇÃO OU BRINDE                                       |   | IMPOSTOS | 01/01/2018       | Utiliza      |                | Desativada                    |
| 000000005                                                                                | NF. REMESSA DE AMOSTRA GRATIS                                                  |   | IMPOSTOS | 01/01/2018       | Utiliza      |                | Desativada                    |
| 000000006                                                                                | REMESSA PARA ARMAZEM GERAL                                                     |   | IMPOSTOS | 01/01/2018       | Utiliza      |                | Desativada                    |
| 000000020                                                                                | NF. ENTRADA M. PRIMA                                                           |   | IMPOSTOS | 01/01/2018       | Utiliza      |                | Desativada                    |
| 000000021                                                                                | NF. ENRADA M. PRIMA SI MACIONAL                                                |   | IMPOSTOS | 01/01/2018       | Utiliza      |                | Ativada                       |
| arametros de<br>Jados Fiscais de<br>Jados Fiscais de                                     | Grupo Fiscai<br>o CST por imposto<br>o Cliente                                 | Ð |          |                  |              |                |                               |
|                                                                                          | o Fornecedor                                                                   |   |          |                  |              |                |                               |
| ados Fiscais d                                                                           | . Immeste                                                                      |   |          |                  |              |                |                               |
| ados Fiscais d<br>ados Fiscais d<br>lassificação Fis                                     | o Imposto<br>scal (NCM) por Produto                                            |   |          |                  |              |                |                               |
| ados Fiscais d<br>ados Fiscais d<br>lassificação Fis<br>onsulta Regra                    | o Imposto<br>scal (NCM) por Produto<br>Fiscal                                  |   |          |                  |              |                |                               |
| ados Fiscais di<br>ados Fiscais di<br>lassificação Fis<br>onsulta Regra<br>rupos de Prod | o Imposto<br>scal (NCM) por Produto<br>Fiscal<br>lutos para Consultoria Fiscal |   |          |                  |              |                |                               |

Imagem 6 – Agrupamento de Impostos

#### 7. Clique em Adicionar (Imagem 7).

| E star Agrupamento de Impostos | Access Control 2.102        | DF CARACTER STATES |
|--------------------------------|-----------------------------|--------------------|
| Código                         | Grupo                       |                    |
| 000000000                      | AGRUPAMENTO TESTE FABIO     |                    |
| 000000001                      | IMPOSTOS                    |                    |
| 000000002                      | AGRUPAMENTO 1               |                    |
| 000000003                      | AGRUPAMENTO TESTE SAMUEL    |                    |
| 0000000004                     | AGRUP TESTE AV              |                    |
| 000000005                      | AGRUPMENTO TESTE GS         |                    |
| 000000006                      | ICMS/IPI/ICMS ST/PIS/COFINS |                    |
| 000000007                      | ICMS/PIS/COFINS             |                    |
| 800000008                      | IMPOSTOS 1                  |                    |
| 000000009                      | AGRUPAMENTO 2               |                    |
| 000000010                      | AGRUPAMENTO 10              |                    |
| 0000000011                     | Fabio                       |                    |
| 000000020                      | ImpostoTesteThalita         |                    |
| 000000043                      | VENDAS FERMENTO             |                    |
| 0000000044                     | GR TESTE                    |                    |
| 000000045                      | ICMS-PIS-COFINS             |                    |
| 000000046                      | PIS-IPI                     |                    |
| 000000050                      | TREINAMENTO ENTRADA 30 31   |                    |
| <b>〈</b> Voltar                | Adicionar                   |                    |

#### Imagem 7 – Adicionar

- 8. Em Agrupamento De Impostos (Imagem 8) preencha:
- Código;
- Grupo (Para melhor localização identifique com o nome dos impostos, por exemplo: ICMS/PIS/COFINS).

| E Agrupamento de Impostos |                         |         | Access Control | 2.103.0 ( DB Version - 7461 ) Favoritos |
|---------------------------|-------------------------|---------|----------------|-----------------------------------------|
| Código                    | Agrupamento de Impostos |         |                |                                         |
| 000000000                 | Código O                | Grupo © |                |                                         |
| 000000001                 |                         |         |                |                                         |
| 000000002                 |                         |         |                |                                         |
| 000000003                 |                         |         |                |                                         |
| 000000004                 |                         |         |                |                                         |
| 000000005                 |                         |         |                |                                         |
| 000000006                 |                         |         |                |                                         |
| 000000007                 |                         |         |                |                                         |
| 000000008                 |                         |         |                |                                         |
| 000000009                 |                         |         |                |                                         |
| 000000010                 |                         |         |                |                                         |
| 0000000011                |                         |         |                |                                         |
| 000000020                 |                         |         |                |                                         |
| 000000043                 |                         |         |                |                                         |
| 000000044                 |                         |         |                |                                         |
| 000000045                 |                         |         |                |                                         |
| 000000046                 |                         | La      |                |                                         |
| < Cancelar                |                         |         |                | Salvar                                  |

Imagem 8 – Agrupamento De Impostos

9. Em seguida, selecione **Salvar** (Imagem 9) no canto inferior direito.

| Agrupamento de Impostos |                        |            | G<br>Access Control | 2.103.0 ( DB Version - 7461 ) Favoritos |
|-------------------------|------------------------|------------|---------------------|-----------------------------------------|
| Código                  | Agrupamento de Imposto | s Impostos |                     |                                         |
| 000000000               | Código O               | Grupo ©    |                     |                                         |
| 000000001               |                        |            |                     |                                         |
| 000000002               |                        |            |                     |                                         |
| 000000003               |                        |            |                     |                                         |
| 000000004               |                        |            |                     |                                         |
| 000000005               |                        |            |                     |                                         |
| 000000006               |                        |            |                     |                                         |
| 000000007               |                        |            |                     |                                         |
| 000000008               |                        |            |                     |                                         |
| 000000009               |                        |            |                     |                                         |
| 000000010               |                        |            |                     |                                         |
| 000000011               |                        |            |                     |                                         |
| 000000020               |                        |            |                     |                                         |
| 000000043               |                        |            |                     |                                         |
| 0000000044              |                        |            |                     |                                         |
| 000000045               |                        |            |                     |                                         |
| 000000046               |                        | ß          |                     |                                         |
| < Cancelar              |                        |            |                     | Salvar                                  |
|                         |                        |            |                     |                                         |

Imagem 9 – Salvar

10. Se direcione para a aba **Impostos** (Imagem 10) para adicionar os impostos.

| ■ state Agrupamento de Impostos<br>14/09/2023   0001 - MATRIZ |                            |              | Access Control | 2.103.0 ( DB Version - 7461 )<br>Favoritor |
|---------------------------------------------------------------|----------------------------|--------------|----------------|--------------------------------------------|
| Código                                                        | -<br>Agrupamento de Impost | 5 Impostos N |                |                                            |
| 000000000                                                     | Código                     | Importo      | Siela          |                                            |
| 0000001000 <                                                  |                            | Não          | ná registros   |                                            |
| 0000000001                                                    |                            |              |                |                                            |
| 000000002                                                     |                            |              |                |                                            |
| 000000003                                                     |                            |              |                |                                            |
| 000000004                                                     |                            |              |                |                                            |
| 0000000005                                                    |                            |              |                |                                            |
| 000000006                                                     |                            |              |                |                                            |
| 000000007                                                     |                            |              |                |                                            |
| 000000008                                                     |                            |              |                |                                            |
| 000000009                                                     |                            |              |                |                                            |
| 000000010                                                     |                            |              |                |                                            |
| 000000011                                                     |                            |              |                |                                            |
| 000000020                                                     |                            |              |                |                                            |
| 000000043                                                     |                            |              |                | 0                                          |
| 0000000044                                                    |                            |              |                |                                            |
| 000000045                                                     |                            |              |                |                                            |
| 000000046                                                     |                            |              |                | Ũ                                          |
| <b>∢</b> Voltar                                               |                            | Adicionar    |                |                                            |

Imagem 10 - Impostos

## TEKNISA

#### 11. Clique em Adicionar (Imagem 11).

| Agrupamento de Impostos |                              |            |                  | Access Control | 2.103.0 ( DB Version - 7461 ) |
|-------------------------|------------------------------|------------|------------------|----------------|-------------------------------|
| Código                  | -<br>Agrupamento de Impostos | Impostos N |                  |                |                               |
| 000000000               | e i dias                     |            |                  | fiele          |                               |
| 0000001000 <            | Coalgo                       | Imposto    | Não bá registros | sigia          |                               |
| 000000001               |                              |            | Huo na registros |                |                               |
| 000000002               |                              |            |                  |                |                               |
| 000000003               |                              |            |                  |                |                               |
| 000000004               |                              |            |                  |                |                               |
| 000000005               |                              |            |                  |                |                               |
| 000000006               |                              |            |                  |                |                               |
| 000000007               |                              |            |                  |                |                               |
| 800000000               |                              |            |                  |                |                               |
| 000000009               |                              |            |                  |                |                               |
| 000000010               |                              |            |                  |                |                               |
| 000000011               |                              |            |                  |                |                               |
| 000000020               |                              |            |                  |                |                               |
| 000000043               |                              |            |                  |                | 0                             |
| 000000044               |                              |            |                  |                | ő                             |
| 000000045               |                              |            |                  |                |                               |
| 000000046               |                              |            |                  |                | $\mathbf{e}$                  |
| < Voltar                |                              | Adicionar  |                  |                |                               |

Imagem 11 - Adicionar

12. Na **ficha de preenchimento** (Imagem 12) você deve localizar o imposto desejado no campo "Imposto".

| Agrupame<br>14/09/2023   1 | ento de Impostos<br>0001 - MATRIZ |                |   | Access Control | 2.103.0 ( DB Version - 7461 ) |
|----------------------------|-----------------------------------|----------------|---|----------------|-------------------------------|
|                            | -<br>Agrupamento de Impostos Impo | sto i Impostos |   |                |                               |
|                            |                                   | Imposto Q      |   |                |                               |
|                            | Codigo                            | Procurar       | I |                |                               |
|                            |                                   |                |   |                |                               |
|                            |                                   |                |   |                |                               |
|                            |                                   |                |   |                |                               |
|                            |                                   |                |   |                |                               |
|                            |                                   |                |   |                |                               |
|                            |                                   |                |   |                |                               |
|                            |                                   |                |   |                |                               |
|                            |                                   |                |   |                |                               |
|                            |                                   |                |   |                |                               |
|                            |                                   |                |   |                |                               |
|                            |                                   |                |   |                |                               |
|                            |                                   |                |   |                |                               |
|                            |                                   |                |   |                |                               |
|                            |                                   |                |   |                |                               |
|                            |                                   |                |   |                |                               |
|                            |                                   |                |   |                |                               |
|                            |                                   |                |   |                | 100                           |

Imagem 12 – Ficha de Preenchimento

13. Clique em **Salvar** (Imagem 13).

| Agrupame<br>14/09/2023 | ento de Impostos<br>0001 - MATRIZ |          |                       |   | Access Control | 2.103.0 ( DB Version - 7461 ) |
|------------------------|-----------------------------------|----------|-----------------------|---|----------------|-------------------------------|
|                        |                                   |          | « -                   |   |                |                               |
|                        | Agrupamento de Impostos           | Impostos | Impostos              |   |                |                               |
|                        | Código                            |          | Imposto O<br>Procurar | I |                | Q                             |
|                        |                                   |          |                       |   |                |                               |
|                        |                                   |          |                       |   |                |                               |
|                        |                                   |          |                       |   |                |                               |
|                        |                                   |          |                       |   |                |                               |
|                        |                                   |          |                       |   |                |                               |
|                        |                                   |          |                       |   |                |                               |
|                        |                                   |          |                       |   |                |                               |
|                        |                                   |          |                       |   |                |                               |
|                        |                                   |          |                       |   |                |                               |
|                        |                                   |          |                       |   |                |                               |
|                        |                                   |          |                       |   |                |                               |
|                        |                                   |          |                       |   |                |                               |
|                        |                                   |          |                       |   |                |                               |
|                        |                                   |          |                       |   |                |                               |
|                        |                                   |          |                       |   |                |                               |
|                        |                                   |          |                       |   |                |                               |
|                        |                                   |          |                       |   |                |                               |
| 000000046              |                                   |          |                       |   |                |                               |
| Cancelar               |                                   |          |                       |   |                | Salvar                        |

Imagem 13 - Salvar

Realize a operação 11/13 para todos os impostos utilizados neste agrupamento.

14. Finalizando essa etapa, selecione **Voltar** (Imagem 14) no canto inferior

| 20190                                                   | Agrupamento de Im | nostos Impostos                |           |
|---------------------------------------------------------|-------------------|--------------------------------|-----------|
| 00000000                                                | Agrupamento de Im | postos impostos                |           |
| 00001000                                                | Código            | Imposto                        | Sigla     |
| 00000001                                                | 00                | ICMS                           | ICMS      |
| 00000002                                                | 10                | Imposto Prod. Industrializados | IPI       |
| 0000003                                                 | 50                | PIS                            | PIS       |
| 0000004                                                 | 60                | COFINS                         | COFINS    |
| 0000005                                                 | 99                | Substituição Tributária        | SUBS TRIB |
| 0000006                                                 |                   |                                |           |
| 0000007                                                 |                   |                                |           |
| 8000000                                                 |                   |                                |           |
| 0000009                                                 |                   |                                |           |
| 0000010                                                 |                   |                                |           |
|                                                         |                   |                                |           |
| 00000011                                                |                   |                                |           |
| 00000011                                                |                   |                                |           |
| 00000011<br>00000020<br>00000043                        |                   |                                |           |
| 00000011<br>00000020<br>00000043                        |                   |                                |           |
| 00000011<br>10000020<br>10000043<br>10000044<br>0000045 |                   |                                |           |

Imagem 14 - Voltar

13. Selecione novamente **Voltar** (Imagem 15) no canto inferior esquerdo para ser direcionado para a tela inicial.

| ¢    | Agrupame<br>14/09/2023 | ento de In<br>0001 - MATRI | mpostos<br>z |  |           |             |             |       |           |  |  | Access Co | ontrol | 2.103.0 ( DB Vers | ien - 7461) |
|------|------------------------|----------------------------|--------------|--|-----------|-------------|-------------|-------|-----------|--|--|-----------|--------|-------------------|-------------|
| dig  | 0                      |                            |              |  | Gr        | upo         |             |       |           |  |  |           |        |                   |             |
| 000  | 000000                 |                            |              |  | AG        | RUPAMENT    | O TESTE FA  | BIO   |           |  |  |           |        |                   |             |
| 000  | 00001                  |                            |              |  | IM        | POSTOS      |             |       |           |  |  |           |        |                   |             |
| 0000 | 00002                  |                            |              |  | AG        | RUPAMENT    | 01          |       |           |  |  |           |        |                   |             |
| 0000 | 000003                 |                            |              |  | AG        | RUPAMENT    | O TESTE SA  | MUEL  |           |  |  |           |        |                   |             |
| 0000 | 000004                 |                            |              |  | AG        | RUP TESTE   | AV          |       |           |  |  |           |        |                   |             |
| 0000 | 000005                 |                            |              |  | AG        | RUPMENTO    | TESTE GS    |       |           |  |  |           |        |                   |             |
| 0000 | 000006                 |                            |              |  | IC        | MS/IPI/ICMS | S ST/PIS/CO | FINS  |           |  |  |           |        |                   |             |
| 0000 | 000007                 |                            |              |  | ICI       | MS/PIS/COF  | INS         |       |           |  |  |           |        |                   |             |
| 0000 | 80000                  |                            |              |  | IM        | POSTOS 1    |             |       |           |  |  |           |        |                   |             |
| 0000 | 000009                 |                            |              |  | AG        | RUPAMENT    | 0 2         |       |           |  |  |           |        |                   |             |
| 0000 | 000010                 |                            |              |  | AG        | RUPAMENT    | 0 10        |       |           |  |  |           |        |                   |             |
| 0000 | 000011                 |                            |              |  | Fal       | bio         |             |       |           |  |  |           |        |                   |             |
| 0000 | 000020                 |                            |              |  | Im        | postoTestel | Thalita     |       |           |  |  |           |        |                   |             |
| 0000 | 000043                 |                            |              |  | VE        | NDAS FERM   | ENTO        |       |           |  |  |           |        |                   |             |
| 0000 | 00044                  |                            |              |  | GR        | TESTE       | This .      |       |           |  |  |           |        |                   |             |
| 0000 | 100045                 |                            |              |  | 101       | WIS-PIS-COF | 1142        |       |           |  |  |           |        |                   |             |
| 0000 | 000050                 |                            |              |  | PI:<br>TP | EINAMENTO   | ) ENTRADA   | 30 31 |           |  |  |           |        |                   | - 0         |
| Volt | ar                     |                            |              |  |           |             |             | 50 51 | 0         |  |  |           |        |                   |             |
| 4    |                        |                            |              |  |           |             |             |       | Adicionar |  |  |           |        |                   |             |
| g    | em 15                  | – Vo                       | ltar         |  |           |             |             |       |           |  |  |           |        |                   |             |
|      |                        |                            |              |  |           |             |             |       |           |  |  |           |        |                   |             |
|      |                        |                            |              |  |           |             |             |       |           |  |  |           |        |                   |             |
|      |                        |                            |              |  |           |             |             |       |           |  |  |           |        |                   |             |
|      |                        |                            |              |  |           |             |             |       |           |  |  |           |        |                   |             |
|      |                        |                            |              |  |           |             |             |       |           |  |  |           |        |                   |             |
|      |                        |                            |              |  |           |             |             |       |           |  |  |           |        |                   |             |
|      |                        |                            |              |  |           |             |             |       |           |  |  |           |        |                   |             |
|      |                        |                            |              |  |           |             |             |       |           |  |  |           |        |                   |             |
|      |                        |                            |              |  |           |             |             |       |           |  |  |           |        |                   |             |
|      |                        |                            |              |  |           |             |             |       |           |  |  |           |        |                   |             |
|      |                        |                            |              |  |           |             |             |       |           |  |  |           |        |                   |             |
|      |                        |                            |              |  |           |             |             |       |           |  |  |           |        |                   |             |
|      |                        |                            |              |  |           |             |             |       |           |  |  |           |        |                   |             |
|      |                        |                            |              |  |           |             |             |       |           |  |  |           |        |                   |             |
|      |                        |                            |              |  |           |             |             |       |           |  |  |           |        |                   |             |
|      |                        |                            |              |  |           |             |             |       |           |  |  |           |        |                   |             |
|      |                        |                            |              |  |           |             |             |       |           |  |  |           |        |                   |             |
|      |                        |                            |              |  |           |             |             |       |           |  |  |           |        |                   |             |
|      |                        |                            |              |  |           |             |             |       |           |  |  |           |        |                   |             |
|      |                        |                            |              |  |           |             |             |       |           |  |  |           |        |                   |             |
|      |                        |                            |              |  |           |             |             |       |           |  |  |           |        |                   |             |
|      |                        |                            |              |  |           |             |             |       |           |  |  |           |        |                   |             |
|      |                        |                            |              |  |           |             |             |       |           |  |  |           |        |                   |             |
|      |                        |                            |              |  |           |             |             |       |           |  |  |           |        |                   |             |
|      |                        |                            |              |  |           |             |             |       |           |  |  |           |        |                   |             |
|      |                        |                            |              |  |           |             |             |       |           |  |  |           |        |                   |             |
|      |                        |                            |              |  |           |             |             |       |           |  |  |           |        |                   |             |
|      |                        |                            |              |  |           |             |             |       |           |  |  |           |        |                   |             |

## Regra Fiscal e Parametrização de Impostos

#### 1. Selecione Adicionar (Imagem 16) na tela de listagem.

| Paramet<br>14/09/2023 | rização Fiscal Centralizada<br>1 0001 - MATRIZ |               |                  |              | Access Control | 2.103.0 ( DB Version - 7461 ) Favo |
|-----------------------|------------------------------------------------|---------------|------------------|--------------|----------------|------------------------------------|
| Código                | Regra Fiscal                                   | Impostos      | Validade Inicial | Grupo Fiscal | Observação     | Status                             |
| 0000000001            | NF. DE VENDA                                   | IMPOSTOS      | 01/01/2018       | Utiliza      |                | Ativada                            |
| 000000002             | NF DE VENDA A CONSUMIDOR FINAL                 | IMPOSTOS      | 01/01/2018       | Utiliza      |                | Ativada                            |
| 000000003             | NF DE VENDA S.T NORMAL                         | IMPOSTOS      | 01/01/2018       | Utiliza      |                | Ativada                            |
| 000000004             | REMESSA EM BONIFICAÇÃO, DOAÇÃO OU BRINDE       | IMPOSTOS      | 01/01/2018       | Utiliza      |                | Desativada                         |
| 000000005             | NF. REMESSA DE AMOSTRA GRATIS                  | IMPOSTOS      | 01/01/2018       | Utiliza      |                | Desativada                         |
| 000000006             | REMESSA PARA ARMAZEM GERAL                     | IMPOSTOS      | 01/01/2018       | Utiliza      |                | Desativada                         |
| 000000020             | NF. ENTRADA M. PRIMA                           | IMPOSTOS      | 01/01/2018       | Utiliza      |                | Desativada                         |
| 000000021             | NF. ENRADA M. PRIMA SIMPLES NACIONAL           | IMPOSTOS      | 01/01/2018       | Utiliza      |                | Ativada                            |
| 000000022             | NF DEVOLUÇÃO DE CLIENTE                        | IMPOSTOS      | 01/01/2018       | Não utiliza  |                | Desativada                         |
| 000000023             | NF. RETORNO DE ARM. GERAL                      | IMPOSTOS      | 01/01/2018       | Não utiliza  |                | Desativada                         |
| 000000024             | NF DEVOLUCAO SEM ORIGEM                        | IMPOSTOS      | 01/01/2021       | Não utiliza  |                | Desativada                         |
| 000000026             | TESTE                                          | IMPOSTOS      | 01/03/2018       | Não utiliza  |                | Desativada                         |
| 000000028             | NF ENTRADA EM BONIFICÃO                        | IMPOSTOS      | 01/01/2018       | Utiliza      |                | Desativada                         |
| 000000029             | REMESSA EM BONIFICAÇÃO PARA PESSOA JURIDICA    | IMPOSTOS      | 02/02/2018       | Utiliza      |                | Desativada                         |
| 000000030             | NF. SEM ST                                     | IMPOSTOS      | 01/01/2018       | Utiliza      |                | Desativada                         |
| 000000031             | VENDA                                          | AGRUPAMENTO 1 | 30/06/2020       | Não utiliza  |                | Desativada                         |
| 000000032             | VENDA                                          | MPOSTOS       | 01/01/2020       | Não utiliza  |                | Desativada                         |
| 000000033             | NF VENDA CONSUMIDOR FINAL                      | MPOSTOS       | 19/04/2021       | Não utiliza  |                | Desativada                         |
|                       |                                                | Adicionar     |                  |              |                | Açõ                                |

Imagem 16 - Adicionar

- 2. Na aba Regra Fiscal (Imagem 17), preencha:
- Regra Fiscal (nome);
- Impostos (localize o grupo de impostos realizado);
- Validade Inicial: a partir de qual data essa regra fiscal entra em atividade, entra em para entrada das notas fiscais;
- Grupo Fiscal (Utiliza ou não).

|     | = 🕸 Parameti | rização Fiscal Centralizada<br>0001 - MATRIZ |              |                                  |                                       |                    | Access Control | 2.103.0 ( DB Version - 7461 ) Favoritos |
|-----|--------------|----------------------------------------------|--------------|----------------------------------|---------------------------------------|--------------------|----------------|-----------------------------------------|
| .   | Código       | Regra Fiscal                                 | Regra Fiscal | nposto CEOP Grupo Fiscal Vínculo | Mensagem                              |                    |                |                                         |
| - 1 | 000000055    | NF COMPRA RED BC                             | Código O     | Regra                            | Fiscal O                              |                    |                |                                         |
| ·   | 000000056    | NFEN                                         | 000000112    | 1                                | I                                     |                    |                |                                         |
| - 1 | 000000057    | NF.NAO IDENTIFICADA                          | Impostos O   |                                  | 0                                     | Validade Inicial O |                |                                         |
| ·   | 000000058    | Venda                                        | Grupo Fiscal |                                  | ~                                     |                    |                |                                         |
| - 1 | 000000091    | Teste Carlos                                 | Não utiliza  |                                  | ~                                     |                    |                |                                         |
| 1   | 000000092    | Regra Fiscal Teste                           | Observação   |                                  |                                       |                    |                |                                         |
| . 1 | 000000093    | FÁBIO                                        |              |                                  |                                       |                    |                |                                         |
| 1   | 000000100    | PRODUTOR RURAL                               | Status       |                                  |                                       |                    |                |                                         |
| .   | 000000102    | NF SERV ENTRADA                              | Desativada   |                                  | · · · · · · · · · · · · · · · · · · · |                    |                |                                         |
| - 1 | 000000103    | TESTE SAIDA                                  |              |                                  |                                       |                    |                |                                         |
| .   | 000000104    | NF Belmonte - teste entrada                  |              |                                  |                                       |                    |                |                                         |
| - 1 | 000000105    | NF Belmonte - teste - saída                  |              |                                  |                                       |                    |                |                                         |
| - I | 000000106    | NF Belmonte - entrada com grupo f            |              |                                  |                                       |                    |                |                                         |
| - 1 | 000000107    | TESTE NF COMPRA                              |              |                                  |                                       |                    |                |                                         |
| · 1 | 000000108    | TESTE JOSELIA                                |              |                                  |                                       |                    |                |                                         |
| - 1 | 000000109    | TESTE ENTRADA JOSELIA                        |              |                                  |                                       |                    |                |                                         |
| 1   | 0000000110   | TESTE ENTRADA                                |              |                                  |                                       |                    |                |                                         |
| . 1 | 000000111    | Roberto                                      |              |                                  |                                       |                    |                |                                         |
|     |              |                                              |              |                                  |                                       |                    |                | Salvar                                  |

Imagem 17 – Regra Fiscal

## TEKNISA

3. Clique em **Salvar** (Imagem 18).

| idiga     |                                   |                          |                                 |                    |  |
|-----------|-----------------------------------|--------------------------|---------------------------------|--------------------|--|
| buigo     | Regra Fiscal                      | Regra Fiscal Imposto CFO | P Grupo Fiscal Vínculo Mensagem |                    |  |
| 00000055  | NF COMPRA RED BC                  | Código O                 | Regra Fiscal O                  |                    |  |
| 00000056  | NF EN                             | 000000112                | I I                             |                    |  |
| 00000057  | NF.NAO IDENTIFICADA               | Impostos O               | 0                               | Validade Inicial O |  |
| 00000058  | Venda                             | Grupo Fiscal             | 4                               |                    |  |
| 00000091  | Teste Carlos                      | Não utiliza              | ~                               |                    |  |
| 00000092  | Regra Fiscal Teste                | Observação               |                                 |                    |  |
| 00000093  | FÁBIO                             |                          |                                 |                    |  |
| 00000100  | PRODUTOR RURAL                    | Status                   |                                 |                    |  |
| 00000102  | NF SERV ENTRADA                   | Desativada               | *                               |                    |  |
| 00000103  | TESTE SAIDA                       |                          |                                 |                    |  |
| 00000104  | NF Belmonte - teste entrada       |                          |                                 |                    |  |
| 00000105  | NF Belmonte - teste - saida       |                          |                                 |                    |  |
| 000000106 | NF Belmonte - entrada com grupo f |                          |                                 |                    |  |
| 00000107  | TESTE NF COMPRA                   |                          |                                 |                    |  |
| 00000108  | TESTE JOSELIA                     |                          |                                 |                    |  |
| 00000109  | TESTE ENTRADA JOSELIA             |                          |                                 |                    |  |
| 00000110  | TESTE ENTRADA                     |                          |                                 |                    |  |
| 00000111  | Roberto                           |                          |                                 |                    |  |
|           |                                   |                          |                                 |                    |  |

Imagem 18 - Salvar

4. Se direcione para a aba **Imposto** (Imagem 19), essa aba apresentará todos os impostos que foram incluídos no agrupamento de impostos.

| Código     | Pegra Fiscal                      |                |                                           |             |             |
|------------|-----------------------------------|----------------|-------------------------------------------|-------------|-------------|
| 000000055  | NE COMPRA RED BC                  | Regra Fi cal I | mpasto C OP Grupo Fiscal Vínculo Mensagem | 1           |             |
|            | HI COMPANIED DC                   | Código         | Imposto                                   | Imposto NFe | Obrigatório |
| 000000056  | NFEN                              | 00             | ICMS                                      | ICMS        | Sim         |
| 1000000057 | NF.NAO IDENTIFICADA               | 10             | Imposto Prod. Industrializados            | IPI         | Sim         |
| 000000058  | Venda                             | 50             | PIS                                       | PIS         | Sim         |
| 000000091  | Teste Carlos                      | 60             | COEINS                                    | COFINS      | Sim         |
| 000000092  | Regra Fiscal Teste                | 00             | Cubrituicão Tributória                    | ICHS ST     | Sim         |
| 000000093  | FÁBIO                             | 33             | Substituição motiena                      | 1CM5 51     | 2000        |
| 000000100  | PRODUTOR RURAL                    |                |                                           |             |             |
| 000000102  | NF SERV ENTRADA                   |                |                                           |             |             |
| 000000103  | TESTE SAIDA                       |                |                                           |             |             |
| 000000104  | NF Belmonte - teste entrada       |                |                                           |             |             |
| 000000105  | NF Belmonte - teste - saida       |                |                                           |             |             |
| 000000106  | NF Belmonte - entrada com grupo f |                |                                           |             | (           |
| 000000107  | TESTE NF COMPRA                   |                |                                           |             |             |
| 000000108  | TESTE JOSELIA                     |                |                                           |             |             |
| 000000109  | TESTE ENTRADA JOSELIA             |                |                                           |             |             |
| 000000110  | TESTE ENTRADA                     |                |                                           |             |             |
|            |                                   |                |                                           |             |             |

Imagem 19 - Imposto

Para realizar a parametrização de cada imposto:

5. Selecione o imposto dentro da listagem (Imagem 20).

| Código    | Regra Fiscal                      | Regra Fiscal Ir | mposto CEOP Grupo Fiscal Vínculo Mensagem |             |             |
|-----------|-----------------------------------|-----------------|-------------------------------------------|-------------|-------------|
| 000000055 | NF COMPRA RED BC                  | at the          |                                           |             | abdustda    |
| 000000056 | NF EN                             | Codigo          | Imposto                                   | Imposto NPe | Obrigatorio |
| 000000057 | NF.NAO IDENTIFICADA               | 00              | ICMS                                      | ICMS        | sim         |
| 000000058 | Venda                             | 10              | Imposto Prod. Industrializados            | IPI         | Sim         |
| 000000091 | Teste Carlos                      | 50              | PIS                                       | PIS         | Sim         |
| 000000002 | Regra Ejeral Teste                | 60              | COFINS                                    | COFINS      | Sim         |
| 000000032 | riegia riscal leste               | 99              | Substituição Tributária                   | ICMS ST     | Sim         |
| 00000093  | PABIO                             |                 |                                           |             |             |
| 000000100 | PRODUTOR RURAL                    |                 |                                           |             |             |
| 000000102 | NF SERV ENTRADA                   |                 |                                           |             |             |
| 000000103 | TESTE SAIDA                       |                 |                                           |             |             |
| 000000104 | NF Belmonte - teste entrada       |                 |                                           |             |             |
| 000000105 | NF Belmonte - teste - saida       |                 |                                           |             |             |
| 000000106 | NF Belmonte - entrada com grupo f |                 |                                           |             |             |
| 000000107 | TESTE NF COMPRA                   |                 |                                           |             |             |
| 000000108 | TESTE JOSELIA                     |                 |                                           |             |             |
| 000000109 | TESTE ENTRADA JOSELIA             |                 |                                           |             |             |
| 000000110 | TESTE ENTRADA                     |                 |                                           |             |             |
| 000000110 |                                   |                 |                                           |             |             |

Imagem 20 – Listagem

- 6. Se o imposto for obrigatório, você deve deixar indicado na **caixa de seleção** (Imagem 21).
  - OBSERVAÇÃO: Isso deve ser feito mesmo que o imposto seja isento.

| = 🕸 Paramet     | rização Fiscal Centraliz<br>  0001 - MATRIZ | zada                   |                                        |             | Access Control | 2.103.0 ( DB Version - 7461 ) Favoritos |
|-----------------|---------------------------------------------|------------------------|----------------------------------------|-------------|----------------|-----------------------------------------|
| Código          | -<br>Regra Fiscal Impo                      | osto CEOP Grupo Elscal | ICMS « -<br>Imposto Padrão NCM Produto |             |                |                                         |
| 000000055       | Cádiae                                      | Terrente               | Imposto                                | Imposto NFe |                |                                         |
| 000000056       | Codigo                                      | Imposto                | ICMS                                   | ICMS        |                |                                         |
| 000000057       | 00                                          | ICMS <                 | ✓ Obrigatório                          |             |                |                                         |
| 000000058       | 10                                          | Imposto Prod. Indu     |                                        |             |                |                                         |
| 0000000091      | 50                                          | PIS                    |                                        |             |                |                                         |
| 000000092       | 60                                          | COFINS                 |                                        |             |                |                                         |
| 0000000002      | 99                                          | Substituição Tributár  |                                        |             |                |                                         |
| 000000093       |                                             |                        |                                        |             |                |                                         |
| 000000100       |                                             |                        |                                        |             |                |                                         |
| 000000102       | 4                                           |                        |                                        |             |                |                                         |
| 000000103       | -                                           |                        |                                        |             |                |                                         |
| 000000104       | 1                                           |                        |                                        |             |                |                                         |
| 000000105       | 1                                           |                        |                                        |             |                |                                         |
| 000000106       | 4                                           |                        |                                        |             |                |                                         |
| 000000107       |                                             |                        |                                        |             |                |                                         |
| 000000108       |                                             |                        |                                        |             |                |                                         |
| 000000109       |                                             |                        |                                        |             |                |                                         |
| 0000000110      | _                                           |                        |                                        |             |                |                                         |
| 000000111       | -                                           |                        |                                        |             |                |                                         |
| 000000111       |                                             |                        | 0.0                                    |             |                |                                         |
| <b>C</b> Voltar |                                             |                        | Editar Excluir                         |             |                |                                         |

Imagem 21 – Caixa de Seleção

7. Caso o imposto não seja obrigatório, para desmarcar a opção selecione **Editar** (Imagem 22).

| 14/09/2023 | 0001 - MATRIZ         | Zaua                   |                            |             |             | Access Control | 2.103.0 ( DB Version - 7461 ) |
|------------|-----------------------|------------------------|----------------------------|-------------|-------------|----------------|-------------------------------|
| Código     | -<br>Regra Fiscal Imp | osto CFOP Grupo Fiscal | ICMS « -<br>Imposto Padrão | NCM Produto |             |                |                               |
| 000000055  |                       |                        | Imposto                    |             | Imposto NFe |                |                               |
| 000000056  | Codigo                | Imposto                | ICMS                       |             | ICMS        |                |                               |
| 000000057  | 00                    | ILMS                   | Obrigatório                |             |             |                |                               |
| 00000058   | 10                    | Imposto Prod. Indus    | v                          |             |             |                |                               |
| 000000001  | 50                    | PIS                    |                            |             |             |                |                               |
| 00000091   | 60                    | COFINS                 |                            |             |             |                |                               |
| 000000092  | 99                    | Substituição Tributár  |                            |             |             |                |                               |
| 00000093   |                       |                        |                            |             |             |                |                               |
| 000000100  |                       |                        |                            |             |             |                |                               |
| 000000102  |                       |                        |                            |             |             |                |                               |
| 000000103  |                       |                        |                            |             |             |                |                               |
| 000000104  |                       |                        |                            |             |             |                |                               |
| 00000105   |                       |                        |                            |             |             |                |                               |
| 000000106  |                       |                        |                            |             |             |                |                               |
| 000000107  | -                     |                        |                            |             |             |                |                               |
| 000000108  |                       |                        |                            |             |             |                |                               |
| 000000109  |                       |                        |                            |             |             |                |                               |
| 000000110  |                       |                        |                            |             |             |                |                               |
| 000000111  |                       |                        |                            |             |             |                |                               |
| Voltar     |                       |                        |                            | O O         |             |                |                               |

- Imagem 22 Editar
  - A parametrização de cada imposto é feita de acordo com opções (Imagem 23) distribuídas nas aba disponíveis.

| Código     | Regra Fiscal Impost | O CEOP Grupo Fiscal   | Imposte P.   | adrão № | CM Product     |                           |                        |            |             |                 |
|------------|---------------------|-----------------------|--------------|---------|----------------|---------------------------|------------------------|------------|-------------|-----------------|
| 000000055  | cádiae              | Transite              | Cádina Pina  |         | Alimente (9/1) | Orana di a Tatana da da a | Onemaño Internacional  | BC de TCMT | BC ICHIC CT | Mathua da Dasar |
| 000000056  | Codigo              | Imposto               | Codigo Fisca |         | Aliquota (%)   | Operação Interestadual    | Operação Internacional | BC do ICMS | BC ICMS ST  | Motivo de Desor |
| 000000057  | 10                  | Imageta Brad Jadus    |              |         |                | 14401                     | na registros           |            |             |                 |
| 000000058  | 10                  | Imposto Prod. Indus   |              |         |                |                           |                        |            |             |                 |
| 000000091  | 50                  | PIS                   |              |         |                |                           |                        |            |             |                 |
| 000000092  | 60                  | COFINS                |              |         |                |                           |                        |            |             |                 |
| 000000093  | 99                  | Substituição Tributár |              |         |                |                           |                        |            |             |                 |
| 000000100  |                     |                       |              |         |                |                           |                        |            |             |                 |
| 0000000102 |                     |                       |              |         |                |                           |                        |            |             |                 |
| 000000103  |                     |                       |              |         |                |                           |                        |            |             |                 |
| 000000104  |                     |                       |              |         |                |                           |                        |            |             |                 |
| 000000105  |                     |                       |              |         |                |                           |                        |            |             |                 |
| 000000106  |                     |                       |              |         |                |                           |                        |            |             |                 |
| 000000107  | -                   |                       |              |         |                |                           |                        |            |             |                 |
| 000000108  | -                   |                       |              |         |                |                           |                        |            |             |                 |
| 000000109  |                     |                       |              |         |                |                           |                        |            |             |                 |
| 0000000110 |                     |                       |              |         |                |                           |                        |            |             |                 |
| 000000111  | -                   |                       |              |         |                |                           |                        |            |             |                 |

Imagem 23 - Opções

## TEKNISA

Inicialmente você deve fazer uma regra padrão dentro da aba Padrão, se houver algum produto diferente desse padrão você pode fazer uma parametrização específica através da aba Produto.

Também é possível fazer a parametrização por NCM.

Para definir uma parametrização Padrão: Selecione para a aba **Padrão** (Imagem 24).

9.

| Código     | 1                  |                       | ICMS «  |            | Ν            |                        |                        |            |            |                |
|------------|--------------------|-----------------------|---------|------------|--------------|------------------------|------------------------|------------|------------|----------------|
| 0000000055 | Regra Fiscal Impos | CFOP Grupo Fiscal     | Imposio | Padrão     | CM Produts   |                        |                        |            |            |                |
| 000000055  | Código             | Imposto               | Código  | Fiscal CST | Alíquota (%) | Operação Interestadual | Operação Internacional | BC do ICMS | BC ICMS ST | Motivo de Deso |
| 000000056  | 00                 | ICMS <                |         |            |              | Não                    | há registros           |            |            |                |
| 000000057  | 10                 | Imposto Prod. Indus   |         |            |              |                        |                        |            |            |                |
| 000000058  | 50                 | PIS                   |         |            |              |                        |                        |            |            |                |
| 000000091  |                    | COTING                |         |            |              |                        |                        |            |            |                |
| 000000092  | 00                 | COFINS                |         |            |              |                        |                        |            |            |                |
| 000000093  | 99                 | Substituição Tributár |         |            |              |                        |                        |            |            |                |
| 000000100  | -                  |                       |         |            |              |                        |                        |            |            |                |
| 000000100  | -                  |                       |         |            |              |                        |                        |            |            |                |
| 000000102  |                    |                       |         |            |              |                        |                        |            |            |                |
| 000000103  | -                  |                       |         |            |              |                        |                        |            |            |                |
| 000000104  | 1                  |                       |         |            |              |                        |                        |            |            |                |
| 000000105  |                    |                       |         |            |              |                        |                        |            |            |                |
| 000000106  | 1                  |                       |         |            |              |                        |                        |            |            |                |
| 000000107  | _                  |                       |         |            |              |                        |                        |            |            |                |
|            | -                  |                       |         |            |              |                        |                        |            |            |                |
| 000000108  | _                  |                       |         |            |              |                        |                        |            |            |                |
| 000000109  | _                  |                       |         |            |              |                        |                        |            |            |                |
| 000000110  |                    |                       |         |            |              |                        |                        |            |            |                |
| 0000000111 | 1                  |                       | _       |            |              |                        |                        |            |            |                |
| Voltar     |                    |                       | _       |            | 0            |                        |                        |            |            |                |

#### 10. Clique em Adicionar (Imagem 25).

| Código    | -<br>Pegra Eiscal Impor | sto CEOP Grupo Eisca | ICMS « -      | drão N | CM Product        |                    |                        |            |            |                 |
|-----------|-------------------------|----------------------|---------------|--------|-------------------|--------------------|------------------------|------------|------------|-----------------|
| 000000055 | Regratistal Impo        | cror Gruporisca      | Imposto ra    | 1140   | LM FIODUCO        |                    |                        |            |            |                 |
| 000000056 | Codigo                  | Imposto              | Código Fiscal | CST    | Aliquota (%) Oper | ação Interestadual | Operação Internacional | BC do ICMS | BC ICMS ST | Motivo de Desor |
| 000000057 | 00                      | ICMS <               | 1             |        |                   | Nao                | ha registros           |            |            |                 |
| 000000058 | 10                      | Imposto Prod. Indus  |               |        |                   |                    |                        |            |            |                 |
| 000000001 | 50                      | PIS                  |               |        |                   |                    |                        |            |            |                 |
|           | 60                      | COFINS               |               |        |                   |                    |                        |            |            |                 |
| 100000092 | 99                      | Substituição Tributá |               |        |                   |                    |                        |            |            |                 |
| 00000093  |                         |                      |               |        |                   |                    |                        |            |            |                 |
| 000000100 |                         |                      |               |        |                   |                    |                        |            |            |                 |
| 000000102 |                         |                      |               |        |                   |                    |                        |            |            |                 |
| 000000103 |                         |                      |               |        |                   |                    |                        |            |            |                 |
| 000000104 |                         |                      |               |        |                   |                    |                        |            |            |                 |
| 000000105 | 1                       |                      |               |        |                   |                    |                        |            |            |                 |
| 000000106 |                         |                      |               |        |                   |                    |                        |            |            |                 |
| 000000107 |                         |                      |               |        |                   |                    |                        |            |            |                 |
| 000000108 |                         |                      |               |        |                   |                    |                        |            |            |                 |
| 000000109 |                         |                      |               |        |                   |                    |                        |            |            |                 |
| 000000110 |                         |                      |               |        |                   |                    |                        |            |            |                 |
| 000000111 | 1                       |                      |               |        |                   |                    |                        |            |            |                 |
| Voltar    |                         |                      |               |        | 0                 |                    |                        |            |            |                 |

## TEKNISA

11. Preencha na aba **Padrão** (Imagem 26), de acordo com as opções disponíveis:

OBSERVAÇÃO: a tela de preenchimento pode oferecer mais opções de adição de informações. O preenchimento da tela vai de acordo com as particularidades de cada imposto.

| = 🕸 Parametriz | ação Fiscal Centra<br>001 - MATRIZ | alizada           |                    |                                |                    |                     | Access Control | 2.103.0 ( DB Version - 7461 ) |
|----------------|------------------------------------|-------------------|--------------------|--------------------------------|--------------------|---------------------|----------------|-------------------------------|
| Cádlas         | 1980                               | ICMS « -          |                    | ICMS « ·                       |                    |                     |                |                               |
|                |                                    | Imposto Padrão No | CM Produto         | Padrão Mensagem                |                    |                     |                |                               |
| 000000055      |                                    | Código Fiscal CST | Alíquota (%) Opera | Código Fiscal O                |                    |                     |                |                               |
| 000000000      | 00 <                               |                   | 0 Todr             | 0                              |                    |                     |                |                               |
| 000000057      |                                    |                   |                    | Procurar                       |                    |                     |                | 0                             |
| 000000058      |                                    |                   |                    |                                | Oneres in Interest | adual.              | On one site to |                               |
| 000000000      |                                    |                   |                    | Aliquota (%) 🛡                 | Todas              | aduai               | Todas          | nternacional                  |
|                |                                    |                   |                    | PC de ICNIC                    |                    | BC ICHIC CT         |                |                               |
| 000000092      |                                    |                   |                    | 3 - Valor da Operação          | ~                  | 4 - Margem Valor A  | gregado (%)    | ~                             |
| 000000093      |                                    |                   |                    | Motivo de Desoneração          |                    | Tipo de Crédito     |                |                               |
| 000000100      |                                    |                   |                    | 9 - Outros                     | ~                  | npo de creato       |                | 1                             |
|                |                                    |                   |                    | Natureza da Base de Cálculo    |                    | Natureza da Receit  | a              |                               |
| 000000102      |                                    |                   |                    |                                |                    |                     |                |                               |
| 000000103      |                                    |                   |                    | Código de Detalhamento         |                    | Código de Benefício | Fiscal         |                               |
| 0000000104     |                                    |                   |                    |                                |                    | Procurar            |                | Q                             |
| 000000000      |                                    |                   |                    | Adicional Alíq. FECP (%)       |                    | Imposto Desonerad   | lo             |                               |
| 0000000103     |                                    |                   |                    |                                |                    | Não                 |                | ×.                            |
| 000000105      |                                    |                   |                    | Considera Desoneração no Valor | Total NF           |                     |                |                               |
| 0000000107     |                                    |                   |                    | Não                            | ~                  |                     |                |                               |
| 0000000108     |                                    |                   |                    |                                |                    |                     |                |                               |
|                |                                    |                   |                    | ✓ Origem                       |                    |                     |                |                               |
| 000000109      |                                    |                   |                    | Tipo de Origem                 |                    | País O              |                | 0                             |
| 0000000110     |                                    |                   |                    | Especifico                     | ~                  |                     |                | Q                             |
| 0000000111     |                                    |                   |                    | Estado O                       | 0                  |                     |                |                               |
|                |                                    |                   |                    | Procurar                       | Q                  |                     |                | 1.00000                       |
| Cancelar       |                                    |                   |                    |                                |                    |                     |                | Salvar                        |

Imagem 26 - Padrão

#### 12. Finalizando o preenchimento, selecione Salvar (Imagem 27).

| 14/09/2023 | 0001 - MATRIZ   | ICMS -            |                    | TCMC -                      |                   |                    | Access Control | 2.103.0 ( DB Version - 7461 | Favori |
|------------|-----------------|-------------------|--------------------|-----------------------------|-------------------|--------------------|----------------|-----------------------------|--------|
|            | Regra Fiscal Im | Imposto Padrão    | NCM Produto        | Padrão Mensagem             |                   |                    |                |                             |        |
|            | Código          | Código Fiscal CST | Alíquota (%) Opera | Código Fiscal ိ             |                   |                    |                |                             | ~      |
|            | 00              |                   | 0 Tode             | CST 0                       |                   |                    |                |                             |        |
|            |                 |                   |                    | Procurar                    |                   |                    |                |                             | 0      |
|            |                 |                   |                    | Alíquota (%) 🔿              | Operação Interest | adual              | Operação In    | ternacional                 |        |
|            |                 |                   |                    |                             | Todas             | ~                  | Todas          |                             | $\sim$ |
|            |                 |                   |                    | BC do ICMS                  |                   | BC ICMS ST         |                |                             |        |
|            |                 |                   |                    | 3 - Valor da Operação       | ~                 | 4 - Margem Valor A | gregado (%)    |                             | ~      |
|            |                 |                   |                    | Motivo de Desoneração       |                   | Tipo de Crédito    |                |                             |        |
|            |                 |                   |                    | 9 - Outros                  | ~                 |                    |                |                             |        |
|            |                 |                   |                    | Natureza da Base de Cálculo |                   | Natureza da Receit | a              |                             |        |
|            |                 |                   |                    | Código de Detalhamento      |                   | Código de Benefíci | o Fiscal       |                             |        |
|            |                 |                   |                    |                             |                   | Procurar           |                |                             | Q      |
|            |                 |                   |                    | Adicional Alíq. FECP (%)    |                   | Imposto Desonera   | do             |                             |        |
|            |                 |                   |                    |                             |                   | Não                |                |                             | ~      |
|            |                 |                   |                    | Considera Desoneração no Va | alor Total NF     |                    |                |                             |        |
|            |                 |                   |                    | Não                         | ~                 |                    |                |                             |        |
|            |                 |                   |                    | ✓ Origem                    |                   |                    |                |                             |        |
|            |                 |                   |                    | Tipo de Origem              |                   | País O             |                |                             |        |
|            |                 |                   |                    | Específico                  | ~                 | Procurar           |                |                             | 0      |
|            |                 |                   |                    | Estado O                    |                   |                    |                |                             |        |
| 0000000111 |                 | _                 |                    | Procurar                    | Q                 |                    |                |                             |        |
| Cancelar   |                 |                   |                    |                             |                   |                    |                |                             | Salva  |

Imagem 27 - Salvar

## TEKNISA

Parametrização por Produto:

13. No caso de ter um produto diferente do que foi parametrizado no padrão, vá para a aba **Produto** (Imagem 28).

| Parametr   | ização Fiscal Centralizada<br>0001 - MATRIZ |                       |                            |          |               |     |                                     | Access Control 2.1 | 103.0 ( DB Ver | sion - 7461 ) Favo |
|------------|---------------------------------------------|-----------------------|----------------------------|----------|---------------|-----|-------------------------------------|--------------------|----------------|--------------------|
| Código     | -<br>Regra Fiscal Imposto                   | CFOP Grupo Fiscal     | ICMS « -<br>Imposto Padrão |          | roduto        |     |                                     |                    |                |                    |
| 000000055  | Cádigo                                      | Importo               | Cédico Broduto             | Bro      | -0-           |     | Alíqueta (%) Onoraçãe Interortadual | Oporação Intorn    | asional        | RC de ICMC         |
| 000000056  | 00                                          | ICMS                  | course Produce             | Producto | course riscal | 631 | Não há registros                    | operação intern    | acional        | BC GO ICMS         |
| 000000057  | 10                                          | Imnosto Prod Indus    |                            |          |               |     |                                     |                    |                |                    |
| 000000058  | 10                                          | niposto Prod. Indus   |                            |          |               |     |                                     |                    |                |                    |
| 000000091  | 50                                          | PIS                   |                            |          |               |     |                                     |                    |                |                    |
| 000000092  | 60                                          | COFINS                |                            |          |               |     |                                     |                    |                |                    |
| 000000093  | 99                                          | Substituição Tributar |                            |          |               |     |                                     |                    |                |                    |
| 000000100  |                                             |                       |                            |          |               |     |                                     |                    |                |                    |
| 000000102  |                                             |                       |                            |          |               |     |                                     |                    |                |                    |
| 000000103  |                                             |                       |                            |          |               |     |                                     |                    |                |                    |
| 000000104  | 1                                           |                       |                            |          |               |     |                                     |                    |                |                    |
| 000000105  |                                             |                       |                            |          |               |     |                                     |                    |                | 0                  |
| 000000106  | -                                           |                       |                            |          |               |     |                                     |                    |                | G                  |
| 000000107  |                                             |                       |                            |          |               |     |                                     |                    |                | a                  |
| 000000108  |                                             |                       |                            |          |               |     |                                     |                    |                | G                  |
| 000000109  | •                                           |                       |                            |          |               |     |                                     |                    |                |                    |
| 0000000110 |                                             |                       |                            |          |               |     |                                     |                    |                | 0                  |
| 0000000111 | 1                                           |                       |                            |          |               |     |                                     |                    |                | Č                  |
| Voltar     |                                             |                       | _                          |          | Đ             |     |                                     |                    |                |                    |

Imagem 28 – Produto

 Assim como o procedimento padrão, clique em Adicionar para preencher as informações e Salvar (Imagem 29) para salvar as informações no sistema.

| 14/09/2023 | 0001 - MATRIZ |                |                       |                              |                   |                    | Access Control | 2.103.0 ( DB Version - 7461 ) Fa |
|------------|---------------|----------------|-----------------------|------------------------------|-------------------|--------------------|----------------|----------------------------------|
|            |               | ICMS = -       |                       | · « ICMS « ·                 |                   |                    |                |                                  |
|            |               | Imposto Padrão | NCM Produto           | Produto Mensagem             |                   |                    |                |                                  |
|            |               | Código Produto | Produto Código Fiscal | Código Produto               | Produto O         |                    |                |                                  |
|            | 00            |                |                       |                              | Procurar          |                    |                | (                                |
|            |               |                |                       | Código Fiscal O              | 10                |                    |                |                                  |
|            |               |                |                       |                              |                   |                    |                | `                                |
|            |               |                |                       | CST O                        |                   |                    |                |                                  |
|            |               |                |                       |                              |                   |                    |                | (                                |
|            |               |                |                       | Alíquota (%) 🛈               | Operação Interest | adual              | Operação In    | ternacional                      |
|            |               |                |                       |                              | Todas             | ~                  | Todas          |                                  |
|            |               |                |                       | BC do ICMS                   |                   | BC ICMS ST         |                |                                  |
|            |               |                |                       | 3 - Valor da Operação        | ~                 | 4 - Margem Valor A | gregado (%)    | `                                |
|            |               |                |                       | Motivo de Desoneração        |                   | Tipo de Crédito    |                |                                  |
|            |               |                |                       | 9 - Outros                   | ~                 |                    |                |                                  |
|            |               |                |                       | Natureza da Base de Cálculo  |                   | Natureza da Receit | a              |                                  |
|            |               |                |                       |                              |                   |                    |                |                                  |
|            |               |                |                       | Código de Detalhamento       |                   | Código de Benefíci | o Fiscal       |                                  |
|            |               |                |                       |                              |                   |                    |                | (                                |
|            |               |                |                       | Adicional Alíq. FECP (%)     |                   | Imposto Desonera   | do             |                                  |
|            |               |                |                       |                              |                   | Nao                |                |                                  |
|            |               |                |                       | Considera Desoneração no Val | or Total NF       |                    |                |                                  |
|            |               |                |                       | 1100                         | ×                 |                    |                |                                  |
|            |               |                |                       | ✓ Origem                     |                   |                    |                |                                  |
|            |               |                |                       | Tipo de Origem               |                   | País O             |                |                                  |
|            |               | -              |                       | Específico                   | ~                 |                    |                | (                                |
|            |               |                |                       |                              |                   |                    |                |                                  |

Imagem 29 - Salvar

## TEKNISA

15. Finalizando a parametrização, clique em **Voltar** (Imagem 30) no canto inferior direito.

| = 🕸 Parameti | rização Fiscal Centralizac | la                    |                            |         |                                             |    |              | Access Control 2.1 | 103.0 ( DB Vers | DF Creation - 7461 Pavoritos |
|--------------|----------------------------|-----------------------|----------------------------|---------|---------------------------------------------|----|--------------|--------------------|-----------------|------------------------------|
| Código       | -<br>Regra Fiscal Impost   | O CFOP Grupo Fiscal   | ICMS « -<br>Imposto Padrão | NCM P   | roduto                                      |    |              |                    |                 |                              |
| 000000055    | Cádiro                     | Imeerte               | Cédico Broduto             | Bredute | Cádiga Riccol                               |    | Aligueta (%) | Onoração Intor     | octadual        | Onoração Intor               |
| 000000056    | Courgo                     | ICMS                  | 1                          | FARRICA | 2 - Oper, s/ Créd. Imp Isentas ou não Trib  | 41 | Anquota (%)  | Todas              | estadual        | Todas                        |
| 000000057    | 10                         | Importe Dead Indus    |                            | INDUICA | 2 · Open ar creat imp. · isentas ou nao mo. |    | 0,00         | 10083              |                 | louas                        |
| 000000058    | 10                         | Imposto Prod. Indus   |                            |         |                                             |    |              |                    |                 |                              |
| 000000091    | 50                         | PIS                   |                            |         |                                             |    |              |                    |                 |                              |
| 000000092    | 60                         | COFINS                |                            |         |                                             |    |              |                    |                 |                              |
| 000000002    | 99                         | Substituição Tributár |                            |         |                                             |    |              |                    |                 |                              |
| 000000033    | -                          |                       |                            |         |                                             |    |              |                    |                 |                              |
| 000000100    | -                          |                       |                            |         |                                             |    |              | L3                 |                 |                              |
| 000000102    |                            |                       |                            |         |                                             |    |              |                    |                 |                              |
| 000000103    |                            |                       |                            |         |                                             |    |              |                    |                 |                              |
| 000000104    |                            |                       |                            |         |                                             |    |              |                    |                 |                              |
| 000000105    |                            |                       |                            |         |                                             |    |              |                    |                 | 0                            |
| 000000106    |                            |                       |                            |         |                                             |    |              |                    |                 | •                            |
| 000000107    |                            |                       |                            |         |                                             |    |              |                    |                 | õ                            |
| 0000000108   | -                          |                       |                            |         |                                             |    |              |                    |                 |                              |
| 000000100    |                            |                       |                            |         |                                             |    |              |                    |                 | 3                            |
| 000000109    |                            |                       |                            |         |                                             |    |              |                    |                 | 0                            |
| 000000110    |                            |                       |                            |         |                                             |    |              |                    |                 |                              |
|              |                            |                       |                            |         |                                             |    |              |                    |                 | -                            |
| < Voltar     |                            |                       |                            |         | Adicionar                                   |    |              |                    |                 |                              |

Imagem 30 - Voltar

Repita o procedimento para todos os impostos que estão no grupo de impostos.

Verifique informações relevantes para a parametrização de cada imposto:

#### ICMS

Este é um imposto obrigatório, portanto é necessário indicar no campo Obrigatório.

| Código fisca<br>CST;       | ıl;   |      |                          |  |  |  |  |  |  |  |  |
|----------------------------|-------|------|--------------------------|--|--|--|--|--|--|--|--|
| Alíquota;                  |       |      |                          |  |  |  |  |  |  |  |  |
| Operação in<br>Operação in | teres | stad | ual;<br>nal <sup>.</sup> |  |  |  |  |  |  |  |  |
| BC do ICMS                 |       |      | incir,                   |  |  |  |  |  |  |  |  |
| BC ICMS ST                 | ;     |      |                          |  |  |  |  |  |  |  |  |
| Origom                     |       |      |                          |  |  |  |  |  |  |  |  |
| Ongem,                     |       |      |                          |  |  |  |  |  |  |  |  |
| Destino;                   |       |      |                          |  |  |  |  |  |  |  |  |
| CFOP.                      |       |      |                          |  |  |  |  |  |  |  |  |

TEKNISA

| Em alguns, este não é um imposto obrigatório. Portanto,<br>no sistema de acordo com a empresa.                                                                | én   | eces | sário | o inc | lica | - |  |
|----------------------------------------------------------------------------------------------------|------|------|-------|-------|------|---|--|
| CódIgo Fiscal;<br>CST;<br>Alíquota;<br>Enquadramento Legal (caso necessário).                                                                                 |      |      |       |       |      |   |  |
| PIS                                                                                                    |      |      |       |       |      |   |  |
| CódIgo Fiscal;<br>CST;<br>Alíquota;<br>Tipo de Crédito;<br>Natureza da Base de Cálculo.                                                                       |      |      |       |       |      |   |  |
| COFINS                                                                                                    |      |      |       |       |      |   |  |
| CódIgo Fiscal;<br>CST;<br>Alíquota;<br>Tipo de Crédito;<br>Natureza da Base de Cálculo.                                                                       |      |      |       |       |      |   |  |
| SUBSTITUIÇÃO TRIBUTÁRIA                                                                                                    |      |      |       |       |      |   |  |
| Não é um imposto obrigatório, portanto não deve estar ir<br>Obrigatório.                                                                                      | ndic | ado  | no c  | amp   | 00   |   |  |
| Produto;<br>CódIgo Fiscal;<br>CST;<br>Alíquota;<br>Origem;<br>Destino;<br>Base de cálculo (caso exista redução da base de cálculo)<br>Substituição Tributária | );   |      |       |       |      |   |  |
|                                                                                                    |      |      |       |       |      |   |  |

## Definição do CFOP

1. Selecione a aba **CFOP** (Imagem 31) e clique em Adicionar.

| 14/09/2023 | 3   0001 - MATRIZ                 |                 |                            |                     |                        | Access Control  | 2.103.0 ( DB Version - 7461 ) |
|------------|-----------------------------------|-----------------|----------------------------|---------------------|------------------------|-----------------|-------------------------------|
| Código     | Regra Fiscal                      | -<br>Regra Fisc | al Importo CEOP Gupo Fisca | l Vinculo Mensagem  |                        |                 |                               |
| 000000055  | NF COMPRA RED BC                  | Padrão          | NCM Produto                | inclusion inclusion |                        |                 |                               |
| 000000056  | NF EN                             | Tadiao          |                            |                     |                        |                 |                               |
| 000000057  | NF.NAO IDENTIFICADA               | CFOP            | Operação Interestadual     | Dif. Aliquota       | Dif. Aliquota Compoe C | usto do Produto |                               |
| 000000058  | Venda                             |                 |                            | 1480 1              | la registi us          |                 |                               |
| 0000000091 | Teste Carlos                      |                 |                            |                     |                        |                 |                               |
| 000000092  | Regra Fiscal Teste                |                 |                            |                     |                        |                 |                               |
| 000000093  | FÁBIO                             |                 |                            |                     |                        |                 |                               |
| 0000000100 | PRODUTOR RURAL                    |                 | Ν                          |                     |                        |                 |                               |
| 000000102  | NF SERV ENTRADA                   |                 | r.0                        |                     |                        |                 |                               |
| 000000103  | TESTE SAIDA                       |                 |                            |                     |                        |                 |                               |
| 000000104  | NF Belmonte - teste entrada       |                 |                            |                     |                        |                 |                               |
| 000000105  | NF Belmonte - teste - saida       |                 |                            |                     |                        |                 |                               |
| 000000106  | NF Belmonte - entrada com grupo f |                 |                            |                     |                        |                 |                               |
| 0000000107 | TESTE NF COMPRA                   |                 |                            |                     |                        |                 |                               |
| 000000108  | TESTE JOSELIA                     |                 |                            |                     |                        |                 |                               |
| 0000000109 | TESTE ENTRADA JOSELIA             |                 |                            |                     |                        |                 |                               |
| 0000000110 | TESTE ENTRADA                     |                 |                            |                     |                        |                 |                               |
| 0000000111 | Roberto                           |                 |                            |                     |                        |                 |                               |
| Voltar     |                                   |                 |                            | 0                   |                        |                 |                               |

Imagem 31 – CFOP

### 2. Na aba Padrão (Imagem 32), selecione o CFOP desejado.

| Parametro 14/09/2023 | 'ização Fiscal C<br>0001 - MATRIZ | entralizada               |                      |   |   | Access Control                        | 2.103.0 ( DB Version - 7461 ) |
|----------------------|-----------------------------------|---------------------------|----------------------|---|---|---------------------------------------|-------------------------------|
| ódigo                | Regra Fiscal                      | Imposto CFOP Grupo Fiscal | -<br>Padrão Mensagem |   |   |                                       |                               |
| 00000055             | Padrão N                          | ICM Produto               | CFOP®                |   |   | Operação Interestadual O              |                               |
| 00000056             | CEOR                              | Operação Interestadual    | Procurar             |   | Q | Todas                                 |                               |
| 00000057             | cror                              | Todas                     | Dif. Alíquota        |   | ~ | Dif. Aliquota Compõe Custo do Produto |                               |
| 00000058             |                                   | TOURS                     | Nau                  |   | ~ | Nau                                   |                               |
| 00000091             |                                   |                           |                      |   |   |                                       |                               |
| 00000092             |                                   |                           |                      |   |   |                                       |                               |
| 00000093             |                                   |                           |                      |   |   |                                       |                               |
| 00000100             |                                   |                           |                      | N |   |                                       |                               |
| 00000102             |                                   |                           |                      | 2 |   |                                       |                               |
|                      |                                   |                           |                      |   |   |                                       |                               |
| 00000104             |                                   |                           |                      |   |   |                                       |                               |
| 00000105             |                                   |                           |                      |   |   |                                       |                               |
| 00000106             |                                   |                           |                      |   |   |                                       |                               |
| 00000107             |                                   |                           |                      |   |   |                                       |                               |
| 0000108              |                                   |                           |                      |   |   |                                       |                               |
| 00000109             |                                   |                           |                      |   |   |                                       |                               |
| 00000110             |                                   |                           |                      |   |   |                                       |                               |
| 00000111             |                                   |                           |                      |   |   |                                       |                               |
|                      |                                   |                           |                      |   |   |                                       | 1.142                         |

Imagem 32 – Padrão

## TEKNISA

## 3. Clique em **Salvar** (Imagem 33) quando finalizar a etapa.

| Coally | <b>10</b> | Regra Fiscal | Imposto C   | FOP Grue    | po Fiscal | Padrão      | Mensager |  |    |   |               |           |            |       |   |   |        |
|--------|-----------|--------------|-------------|-------------|-----------|-------------|----------|--|----|---|---------------|-----------|------------|-------|---|---|--------|
| 0000   | 000055    | Padrão       | NCM Produto |             |           | CFOPO       | manonger |  |    |   | Operação In   | erestadua | 0          |       |   |   |        |
| 0000   | 000056    | CEOD         | 0           |             | -         | Procurar    |          |  |    | Q | Todas         |           |            |       |   |   | $\sim$ |
| 0000   | 000057    | CFOP         | Todas       | o interesta | iduar     | Dif. Alíque | ota      |  |    | ~ | Dif. Aliquota | Compõe C  | usto do Pr | oduto |   |   | ~      |
| 0000   | 000058    | •            | 10085       |             |           | Nau         |          |  |    | × | Nau           |           |            |       |   |   | ~      |
| 0000   | 000091    |              |             |             |           |             |          |  |    |   |               |           |            |       |   |   |        |
|        | 000092    |              |             |             |           |             |          |  |    |   |               |           |            |       |   |   |        |
| 0000   | 000093    |              |             |             |           |             |          |  |    |   |               |           |            |       |   |   |        |
| 0000   | 000100    |              |             |             |           |             |          |  | N  |   |               |           |            |       |   |   |        |
| 0000   | 000102    |              |             |             |           |             |          |  | 13 |   |               |           |            |       |   |   |        |
| 0000   |           |              |             |             |           |             |          |  |    |   |               |           |            |       |   |   |        |
| 0000   | 000104    |              |             |             |           |             |          |  |    |   |               |           |            |       |   |   |        |
| 0000   | 000105    |              |             |             |           |             |          |  |    |   |               |           |            |       |   |   |        |
| 00000  | 000106    |              |             |             |           |             |          |  |    |   |               |           |            |       |   |   |        |
| 0000   | 000107    |              |             |             |           |             |          |  |    |   |               |           |            |       |   |   |        |
| 00000  | 000108    |              |             |             |           |             |          |  |    |   |               |           |            |       |   |   |        |
| 0000   | 000109    |              |             |             |           |             |          |  |    |   |               |           |            |       |   |   |        |
| 00000  | 000110    |              |             |             |           |             |          |  |    |   |               |           |            |       |   |   |        |
| 00000  | 000111    |              |             |             |           |             |          |  |    |   |               |           |            |       |   |   | _      |
| ( Can  | celar     |              |             |             |           |             |          |  |    |   |               |           |            |       |   | 2 | alvar  |
|        |           |              |             |             |           |             |          |  |    |   |               |           |            |       | - |   |        |
| ad     | em 33     | – Salva      | ar          |             |           |             |          |  |    |   |               |           |            |       |   |   |        |
|        |           |              |             |             |           |             |          |  |    |   |               |           |            |       |   |   |        |
|        |           |              |             |             |           |             |          |  |    |   |               |           |            |       |   |   |        |
|        |           |              |             |             |           |             |          |  |    |   |               |           |            |       |   |   |        |
|        |           |              |             |             |           |             |          |  |    |   |               |           |            |       |   |   |        |
|        |           |              |             |             |           |             |          |  |    |   |               |           |            |       |   |   |        |
|        |           |              |             |             |           |             |          |  |    |   |               |           |            |       |   |   |        |
|        |           |              |             |             |           |             |          |  |    |   |               |           |            |       |   |   |        |
|        |           |              |             |             |           |             |          |  |    |   |               |           |            |       |   |   |        |
|        |           |              |             |             |           |             |          |  |    |   |               |           |            |       |   |   |        |
|        |           |              |             |             |           |             |          |  |    |   |               |           |            |       |   |   |        |
|        |           |              |             |             |           |             |          |  |    |   |               |           |            |       |   |   |        |
|        |           |              |             |             |           |             |          |  |    |   |               |           |            |       |   |   |        |
|        |           |              |             |             |           |             |          |  |    |   |               |           |            |       |   |   |        |
|        |           |              |             |             |           |             |          |  |    |   |               |           |            |       |   |   |        |
|        |           |              |             |             |           |             |          |  |    |   |               |           |            |       |   |   |        |
|        |           |              |             |             |           |             |          |  |    |   |               |           |            |       |   |   |        |
|        |           |              |             |             |           |             |          |  |    |   |               |           |            |       |   |   |        |
|        |           |              |             |             |           |             |          |  |    |   |               |           |            |       |   |   |        |
|        |           |              |             |             |           |             |          |  |    |   |               |           |            |       |   |   |        |
|        |           |              |             |             |           |             |          |  |    |   |               |           |            |       |   |   |        |
|        |           |              |             |             |           |             |          |  |    |   |               |           |            |       |   |   |        |
|        |           |              |             |             |           |             |          |  |    |   |               |           |            |       |   |   |        |
|        |           |              |             |             |           |             |          |  |    |   |               |           |            |       |   |   |        |
|        |           |              |             |             |           |             |          |  |    |   |               |           |            |       |   |   |        |
|        |           |              |             |             |           |             |          |  |    |   |               |           |            |       |   |   |        |
|        |           |              |             |             |           |             |          |  |    |   |               |           |            |       |   |   |        |
|        |           |              |             |             |           |             |          |  |    |   |               |           |            |       |   |   |        |
|        |           |              |             |             |           |             |          |  |    |   |               |           |            |       |   |   |        |
|        |           |              |             |             |           |             |          |  |    |   |               |           |            |       |   |   |        |

## **Grupo Fiscal para Regra Fiscal**

1. Para determinar um grupo fiscal para a regra, selecione a aba Vínculo e clique em **Adicionar** (Imagem 34).

| ≡ 🕸 Paramet     | rização Fiscal Centralizada<br>1 0001 - MATRIZ |                   |         |      |             |           |          |                    | Access Control | 2.103.0 ( DB Version - 7461 ) Favoritos |
|-----------------|------------------------------------------------|-------------------|---------|------|-------------|-----------|----------|--------------------|----------------|-----------------------------------------|
| Código          | Regra Fiscal                                   | -<br>Regra Fiscal | Imposto | CEOP | Grupo Fisc  | Vínculo   | Lensagem |                    |                |                                         |
| 000000055       | NF COMPRA RED BC                               | -                 | imposto |      | di upo risc |           |          |                    | 16 P.J.J.      | -                                       |
| 000000056       | NFEN                                           | Empresa           |         | Tipo |             | Operação  |          | Inscrição Estadual | Validade       | Final                                   |
| 000000057       | NF.NAO IDENTIFICADA                            |                   |         |      |             |           |          | 400 118 128130 05  |                |                                         |
| 000000058       | Venda                                          |                   |         |      |             |           |          |                    |                |                                         |
| 000000091       | Teste Carlos                                   |                   |         |      |             |           |          |                    |                |                                         |
| 000000092       | Regra Fiscal Teste                             |                   |         |      |             |           |          |                    |                |                                         |
| 000000093       | FÁBIO                                          |                   |         |      |             |           |          |                    |                |                                         |
| 000000100       | PRODUTOR RURAL                                 |                   |         |      |             |           |          |                    |                |                                         |
| 000000102       | NF SERV ENTRADA                                |                   |         |      |             |           |          |                    |                |                                         |
| 000000103       | TESTE SAIDA                                    |                   |         |      |             |           |          |                    |                |                                         |
| 000000104       | NF Belmonte - teste entrada                    |                   |         |      |             |           |          |                    |                |                                         |
| 000000105       | NF Belmonte - teste - saida                    |                   |         |      |             |           |          |                    |                | 0                                       |
| 000000106       | NF Belmonte - entrada com grupo f              |                   |         |      |             |           |          |                    |                |                                         |
| 000000107       | TESTE NF COMPRA                                |                   |         |      |             |           |          |                    |                | 0                                       |
| 000000108       | TESTE JOSELIA                                  |                   |         |      |             |           |          |                    |                |                                         |
| 000000109       | TESTE ENTRADA JOSELIA                          |                   |         |      |             |           |          |                    |                | 0                                       |
| 000000110       | TESTE ENTRADA                                  |                   |         |      |             |           |          |                    |                |                                         |
| 000000111       | Roberto                                        |                   |         |      |             |           |          |                    |                | Ŭ                                       |
| <b>〈</b> Voltar |                                                |                   |         |      |             | Adicionar |          |                    |                |                                         |

Imagem 34 - Adicionar

- 2. Preencha a aba Vínculo (Imagem 35):
- Empresa: que utilizará a regra;
- Tipo: entrada ou saída;
- Operação.

OBSERVAÇÃO: Inscrição estadual e Validade Final podem ficar em branco, para que o sistema carregue todas as informações de operações fiscais da empresa.

| = 🕸 Parametriza                                                                                                    | ação Fiscal Centralizada       |              |                |    |   |                    | Access Control | 2.103.0 ( DB Version - 7461 )<br>Favoritos |
|----------------------------------------------------------------------------------------------------|--------------------------------|--------------|----------------|----|---|--------------------|----------------|--------------------------------------------|
| Código                                                                                                    | -<br>Regra Fiscal Imposto CFOF | Grupo Fiscal | Vínculo        |    |   |                    |                |                                            |
| 000000055                                                                                                    | Emprora                        | Tine         | Empresa O      |    |   | Tipo               |                |                                            |
| 000000056                                                                                                    | empresa                        | про          | Procutar       |    | Q |                    |                | ~                                          |
| 000000057                                                                                                    |                                |              | Operação       |    |   | Inscrição Estadual |                |                                            |
| 000000052                                                                                                    |                                |              |                |    | × |                    |                | ×                                          |
| Concentration of the second second se |                                |              | Validade Final |    |   |                    |                |                                            |
| 000000091                                                                                                    |                                |              | L              |    | 8 |                    |                |                                            |
| 000000092                                                                                                    |                                |              |                |    |   |                    |                |                                            |
| 000000093                                                                                                    |                                |              |                |    |   |                    |                |                                            |
| 000000100                                                                                                    |                                |              |                |    |   |                    |                |                                            |
| 0000000102                                                                                                    |                                |              |                |    |   |                    |                |                                            |
|                                                                                                    |                                |              |                | N  |   |                    |                |                                            |
| 0000003103                                                                                                    |                                |              |                | 63 |   |                    |                |                                            |
| 000000104                                                                                                    |                                |              |                |    |   |                    |                |                                            |
| 000000105                                                                                                    |                                |              |                |    |   |                    |                |                                            |
| 000000105                                                                                                    |                                |              |                |    |   |                    |                |                                            |
| 000000107                                                                                                    |                                |              |                |    |   |                    |                |                                            |
|                                                                                                    |                                |              |                |    |   |                    |                |                                            |
| 0000000105                                                                                                    |                                |              |                |    |   |                    |                |                                            |
| 000000109                                                                                                    |                                |              |                |    |   |                    |                |                                            |
| 000000110                                                                                                    |                                |              |                |    |   |                    |                |                                            |
| 000000111                                                                                                    |                                |              |                |    |   |                    |                |                                            |
|                                                                                                    |                                |              |                |    |   |                    |                | Salvar                                     |
|                                                                                                    |                                |              |                |    |   |                    |                |                                            |

Imagem 35 – Vínculo

## TEKNISA TRAINING

## 3. Selecione **Salvar** (Imagem 36).

|    |         |              | Regra Fis | cal Impo | Grupo Fis | scal V | ínculo     |     |   |  |   |              |       |   |   |           |
|----|---------|--------------|-----------|----------|-----------|--------|------------|-----|---|--|---|--------------|-------|---|---|-----------|
|    |         | 5            |           |          | Time      | E      | mpresa O   |     |   |  |   | Tipo         |       |   |   | _         |
|    |         | 6            | empresa   |          | про       |        | Procular   |     |   |  | Q |              |       |   |   | ~         |
|    |         | 7 ()         |           |          |           | •      | peração    |     |   |  | × | Inscrição Es | adual |   |   | ~         |
|    |         | 8/ //        |           |          |           | V      | alidade Fi | nal |   |  | ^ |              |       |   |   | ^         |
|    |         | t i          |           |          |           | - Ĉ    |            |     |   |  | - |              |       |   |   |           |
|    |         | <b>2</b> : U |           |          |           |        |            |     |   |  |   |              |       |   |   |           |
|    |         | 3            |           |          |           |        |            |     |   |  |   |              |       |   |   |           |
|    |         | 0            |           |          |           |        |            |     |   |  |   |              |       |   |   |           |
|    |         | 2            |           |          |           |        |            |     |   |  |   |              |       |   |   |           |
|    |         | a -          |           |          |           |        |            |     | 3 |  |   |              |       |   |   |           |
|    |         | 4            |           |          |           |        |            |     |   |  |   |              |       |   |   |           |
|    |         | 5 O          |           |          |           |        |            |     |   |  |   |              |       |   |   |           |
|    |         | 6            |           |          |           |        |            |     |   |  |   |              |       |   |   |           |
|    |         | 7            |           |          |           |        |            |     |   |  |   |              |       |   |   |           |
|    |         | 8            |           |          |           |        |            |     |   |  |   |              |       |   |   |           |
|    |         |              |           |          |           |        |            |     |   |  |   |              |       |   |   |           |
|    |         |              |           |          |           |        |            |     |   |  |   |              |       |   |   |           |
|    |         |              |           |          |           |        |            |     |   |  |   |              |       |   |   |           |
| 11 | bacalar |              |           |          |           |        |            |     |   |  |   |              |       | - |   | <br>Cabor |
|    | ancelar |              |           |          |           |        |            |     |   |  |   |              |       |   | _ | Salvar    |
|    |         |              |           |          |           |        |            |     |   |  |   |              |       |   |   |           |
| าล | gem     | 36 -         | - Salv    | /ar      |           |        |            |     |   |  |   |              |       |   |   |           |
|    | •       |              |           |          |           |        |            |     |   |  |   |              |       |   |   |           |
|    |         |              |           |          |           |        |            |     |   |  |   |              |       |   |   |           |
|    |         |              |           |          |           |        |            |     |   |  |   |              |       |   |   |           |
|    |         |              |           |          |           |        |            |     |   |  |   |              |       |   |   |           |
|    |         |              |           |          |           |        |            |     |   |  |   |              |       |   |   |           |
|    |         |              |           |          |           |        |            |     |   |  |   |              |       |   |   |           |
|    |         |              |           |          |           |        |            |     |   |  |   |              |       |   |   |           |
|    |         |              |           |          |           |        |            |     |   |  |   |              |       |   |   |           |
|    |         |              |           |          |           |        |            |     |   |  |   |              |       |   |   |           |
|    |         |              |           |          |           |        |            |     |   |  |   |              |       |   |   |           |
|    |         |              |           |          |           |        |            |     |   |  |   |              |       |   |   |           |
|    |         |              |           |          |           |        |            |     |   |  |   |              |       |   |   |           |
|    |         |              |           |          |           |        |            |     |   |  |   |              |       |   |   |           |
|    |         |              |           |          |           |        |            |     |   |  |   |              |       |   |   |           |
|    |         |              |           |          |           |        |            |     |   |  |   |              |       |   |   |           |
|    |         |              |           |          |           |        |            |     |   |  |   |              |       |   |   |           |
|    |         |              |           |          |           |        |            |     |   |  |   |              |       |   |   |           |
|    |         |              |           |          |           |        |            |     |   |  |   |              |       |   |   |           |
|    |         |              |           |          |           |        |            |     |   |  |   |              |       |   |   |           |
|    |         |              |           |          |           |        |            |     |   |  |   |              |       |   |   |           |
|    |         |              |           |          |           |        |            |     |   |  |   |              |       |   |   |           |
|    |         |              |           |          |           |        |            |     |   |  |   |              |       |   |   |           |
|    |         |              |           |          |           |        |            |     |   |  |   |              |       |   |   |           |
|    |         |              |           |          |           |        |            |     |   |  |   |              |       |   |   |           |
|    |         |              |           |          |           |        |            |     |   |  |   |              |       |   |   |           |
|    |         |              |           |          |           |        |            |     |   |  |   |              |       |   |   |           |
|    |         |              |           |          |           |        |            |     |   |  |   |              |       |   |   |           |
|    |         |              |           |          |           |        |            |     |   |  |   |              |       |   |   |           |
|    |         |              |           |          |           |        |            |     |   |  |   |              |       |   |   |           |

## Ativando a Regra

5. Selecione a aba Regra Fiscal e clique em **Ativar Regra** no canto inferior direito (Imagem 37).

| Parame<br>14/09/2023 | trização Fiscal Centralizada      |                           |                               |                  | Access Control | 2.103.0 ( DB Version - 7461 ) Favorit |
|----------------------|-----------------------------------|---------------------------|-------------------------------|------------------|----------------|---------------------------------------|
| Código               | Regra Fiscal                      | Regra Fiscal Imposto CEOP | Gruno Fiscal Vínculo Mensagem |                  |                |                                       |
| 000000055            | NF COMPRA RED BC                  | Código                    | Regra Fiscal                  |                  |                |                                       |
| 000000056            | NF EN                             | 000000112                 | VENDA TREI                    |                  |                |                                       |
| 000000057            | NF.NAO IDENTIFICADA               | Impostos                  |                               | Validade Inicial |                |                                       |
| 000000058            | Venda                             | Grupo Fiscal              |                               | 0110112023       |                |                                       |
| 000000091            | Teste Carlos                      | Não utiliza               |                               |                  |                |                                       |
| 000000092            | Regra Fiscal Teste                | Observação                |                               |                  |                |                                       |
| 000000093            | FÁBIO                             | Status                    |                               |                  |                |                                       |
| 000000100            | PRODUTOR RURAL                    | Desativada                |                               |                  |                |                                       |
| 000000102            | NF SERV ENTRADA                   |                           |                               |                  |                |                                       |
| 000000103            | TESTE SAIDA                       |                           |                               |                  |                |                                       |
| 000000104            | NF Belmonte - teste entrada       |                           |                               |                  |                |                                       |
| 000000105            | NF Belmonte - teste - saida       |                           |                               |                  |                |                                       |
| 000000106            | NF Belmonte - entrada com grupo f |                           |                               |                  |                |                                       |
| 000000107            | TESTE NF COMPRA                   |                           |                               |                  |                |                                       |
| 000000108            | TESTE JOSELIA                     |                           |                               |                  | C2             |                                       |
| 000000109            | TESTE ENTRADA JOSELIA             |                           |                               |                  |                |                                       |
| 000000110            | TESTE ENTRADA                     |                           |                               |                  |                |                                       |
| 000000111            | Roberto                           |                           |                               |                  |                |                                       |
| Voltar               |                                   |                           | 00                            |                  |                | Ativar Regra                          |

#### Imagem 37 – Ativar Regra

### 6. Verifique a mudança do **Status** (Imagem 38).

| Parame<br>14/09/2023 | trização Fiscal Centralizada<br>3   0001 - MATRIZ |                                |                               |                  | Access Control | 2.103.0 ( DB Version - 7461 ) |
|----------------------|---------------------------------------------------|--------------------------------|-------------------------------|------------------|----------------|-------------------------------|
| Código               | Regra Fiscal                                      | -<br>Regra Fiscal Imposto CEOP | Gruno Fiscal Vínculo Mensagem |                  |                |                               |
| 000000055            | NF COMPRA RED BC                                  | Código                         | Regra Fiscal                  |                  |                |                               |
| 000000056            | NF EN                                             | 0000000112                     | VENDA TREI                    |                  |                |                               |
| 000000057            | NF.NAO IDENTIFICADA                               | Impostos                       |                               | Validade Inicial |                |                               |
| 000000058            | Venda                                             | Grupo Fiscal                   |                               | 01/01/2023       |                |                               |
| 000000091            | Teste Carlos                                      | Não utiliza                    |                               |                  |                |                               |
| 000000092            | Regra Fiscal Teste                                | Observação                     |                               |                  |                |                               |
| 000000093            | FÁBIO                                             | Status                         |                               |                  |                |                               |
| 000000100            | PRODUTOR RURAL                                    | Ativada                        |                               |                  |                |                               |
| 000000102            | NF SERV ENTRADA                                   | 1.3                            |                               |                  |                |                               |
| 000000103            | TESTE SAIDA                                       |                                |                               |                  |                |                               |
| 000000104            | NF Belmonte - teste entrada                       |                                |                               |                  |                |                               |
| 000000105            | NF Belmonte - teste - saida                       |                                |                               |                  |                |                               |
| 000000106            | NF Belmonte - entrada com grupo f                 | F                              |                               |                  |                |                               |
| 000000107            | TESTE NF COMPRA                                   |                                |                               |                  |                |                               |
| 000000108            | TESTE JOSELIA                                     |                                |                               |                  |                |                               |
| 000000109            | TESTE ENTRADA JOSELIA                             |                                |                               |                  |                |                               |
| 000000110            | TESTE ENTRADA                                     |                                |                               |                  |                |                               |
| 000000111            | Roberto                                           |                                |                               |                  |                |                               |
| Voltar               |                                                   |                                | 00                            |                  |                | Desativar Reg                 |

Imagem 38 - Status

5. Finalizando a criação da regra fiscal, selecione **Voltar** (Imagem 39)

|            | Regra Fis  | cal           |             |                | <b>F</b> 10001   |         |        |             |               |                   |   |            |        |  |  |           |       |
|------------|------------|---------------|-------------|----------------|------------------|---------|--------|-------------|---------------|-------------------|---|------------|--------|--|--|-----------|-------|
| 000000055  | NF COMP    | RA RED BC     |             | Regra          | Fiscal           | Imposto | CFOP G | rupo Fiscal | Vínculo       | Mensager          | m |            |        |  |  |           |       |
| 000000056  | NF EN      |               |             | Código         | ,                |         |        |             | Regra<br>VENI | Fiscal<br>DA TREI |   |            |        |  |  |           |       |
| 000000057  | NF.NAO II  | ENTIFICAD     | A           | Impos          | tos              |         |        |             |               |                   |   | Validade I | nicial |  |  |           |       |
| 000000058  | Venda      |               |             | ICMS/          | IPI/PIS/CO       | FINS/ST |        |             |               |                   |   | 01/01/20   | 23     |  |  |           |       |
| 0000000091 | Teste Carl | 05            |             | Grupo<br>Não u | Fiscal<br>tiliza |         |        |             |               |                   |   |            |        |  |  |           |       |
| 000000092  | Regra Fisc | al Teste      |             | Observ         | vação            |         |        |             |               |                   |   |            |        |  |  |           |       |
| 000000093  | FÁBIO      |               |             | -              |                  |         |        |             |               |                   |   |            |        |  |  |           |       |
| 000000100  | PRODUTO    | R RURAL       |             | Ativad         | la               |         |        |             |               |                   |   |            |        |  |  |           |       |
| 000000102  | NF SERV E  | NTRADA        |             | -              | ₽<br>₽           |         |        |             |               |                   |   |            |        |  |  |           |       |
| 000000103  | TESTE SAL  | DA            |             | -              |                  |         |        |             |               |                   |   |            |        |  |  |           |       |
| 000000104  | NF Belmo   | nte - teste e | ntrada      |                |                  |         |        |             |               |                   |   |            |        |  |  |           |       |
| 000000105  | NE Relmo   | nte - teste e | raida       | -              |                  |         |        |             |               |                   |   |            |        |  |  |           |       |
| 0000000105 | NE Relmo   | nte - entrad  | a com grupo |                |                  |         |        |             |               |                   |   |            |        |  |  |           |       |
| 000000107  | TESTE NE   | COMPRA        | e com gropo | -              |                  |         |        |             |               |                   |   |            |        |  |  |           |       |
| 0000000108 | TESTEIOS   | FLIA          |             | -              |                  |         |        |             |               |                   |   |            |        |  |  |           |       |
| 000000109  | TESTE      |               | LTA         | -              |                  |         |        |             |               |                   |   |            |        |  |  |           |       |
| 0000000109 | icale      | RADA          |             | -              |                  |         |        |             |               |                   |   |            |        |  |  |           |       |
| 000000110  | Roberto    |               |             | -              |                  |         |        |             |               |                   |   |            |        |  |  |           |       |
|            | Roberto    |               |             | -              |                  |         |        |             | 0 0           |                   |   |            |        |  |  | -         |       |
| Voitai     |            |               |             |                |                  |         |        | E           | ditar Excluir | -                 |   |            |        |  |  | Desatival | Regia |
|            |            |               |             |                |                  |         |        |             |               |                   |   |            |        |  |  |           |       |
|            |            |               |             |                |                  |         |        |             |               |                   |   |            |        |  |  |           |       |
|            |            |               |             |                |                  |         |        |             |               |                   |   |            |        |  |  |           |       |
|            |            |               |             |                |                  |         |        |             |               |                   |   |            |        |  |  |           |       |
|            |            |               |             |                |                  |         |        |             |               |                   |   |            |        |  |  |           |       |
|            |            |               |             |                |                  |         |        |             |               |                   |   |            |        |  |  |           |       |
|            |            |               |             |                |                  |         |        |             |               |                   |   |            |        |  |  |           |       |
|            |            |               |             |                |                  |         |        |             |               |                   |   |            |        |  |  |           |       |
|            |            |               |             |                |                  |         |        |             |               |                   |   |            |        |  |  |           |       |
|            |            |               |             |                |                  |         |        |             |               |                   |   |            |        |  |  |           |       |
|            |            |               |             |                |                  |         |        |             |               |                   |   |            |        |  |  |           |       |
|            |            |               |             |                |                  |         |        |             |               |                   |   |            |        |  |  |           |       |
|            |            |               |             |                |                  |         |        |             |               |                   |   |            |        |  |  |           |       |
|            |            |               |             |                |                  |         |        |             |               |                   |   |            |        |  |  |           |       |
|            |            |               |             |                |                  |         |        |             |               |                   |   |            |        |  |  |           |       |
|            |            |               |             |                |                  |         |        |             |               |                   |   |            |        |  |  |           |       |
|            |            |               |             |                |                  |         |        |             |               |                   |   |            |        |  |  |           |       |
|            |            |               |             |                |                  |         |        |             |               |                   |   |            |        |  |  |           |       |
|            |            |               |             |                |                  |         |        |             |               |                   |   |            |        |  |  |           |       |
|            |            |               |             |                |                  |         |        |             |               |                   |   |            |        |  |  |           |       |
|            |            |               |             |                |                  |         |        |             |               |                   |   |            |        |  |  |           |       |
|            |            |               |             |                |                  |         |        |             |               |                   |   |            |        |  |  |           |       |
|            |            |               |             |                |                  |         |        |             |               |                   |   |            |        |  |  |           |       |
|            |            |               |             |                |                  |         |        |             |               |                   |   |            |        |  |  |           |       |
|            |            |               |             |                |                  |         |        |             |               |                   |   |            |        |  |  |           |       |

## Identificação de Fornecedores e Clientes

Quando um fornecedor ou um único grupo de fornecedor tiver uma regra diferente que não deve ser parametrizada por produto, você deve utilizar a regra fiscal.

Caso deseje utilizar o grupo fiscal, é preciso criar uma nova regra e identificar os fornecedores e clientes que vão utilizar a regra fiscal.

Nesse caso, é preciso parametrizar a regra fiscal com grupo fiscal e parametrizar com o fornecedor.

Para isso:

1. Na tela de listagem, clique em **Ações** (Imagem 40).

| Parame<br>14/09/2023 | trização Fiscal Centralizada<br>8   0001 - MATRIZ |                           |                  |              | Access Control                  | 2.103.0 ( DB Version - 7461 ) |
|----------------------|---------------------------------------------------|---------------------------|------------------|--------------|---------------------------------|-------------------------------|
| Código               | Regra Fiscal                                      | Impostos                  | Validade Inicial | Grupo Fiscal | Observação                      | Status                        |
| 000000055            | NF COMPRA RED BC                                  | AGRUPMENTO TESTE GS       | 01/01/2022       | Não utiliza  |                                 | Desativada                    |
| 000000056            | NF EN                                             | PIS-IPI                   | 01/01/2022       | Utiliza      |                                 | Ativada                       |
| 000000057            | NF.NAO IDENTIFICADA                               | TREINAMENTO ENTRADA 30 31 | 16/09/2022       | Não utiliza  |                                 | Desativada                    |
| 000000058            | Venda                                             | AGRUPAMENTO TESTE FABIO   | 19/09/2022       | Não utiliza  | Treinamento ead                 | Desativada                    |
| 000000091            | Teste Carlos                                      | IMPOSTOS                  | 01/01/2022       | Não utiliza  |                                 | Desativada                    |
| 000000092            | Regra Fiscal Teste                                | AGRUPAMENTO TESTE FABIO   | 01/01/2022       | Não utiliza  |                                 | Desativada                    |
| 000000093            | FÁBIO                                             | Fabio                     | 27/01/2023       | Utiliza      | Prática do Treinamento Belmonte | Ativada                       |
| 000000100            | PRODUTOR RURAL                                    | PRODUTOR RURAL            | 01/01/2020       | Não utiliza  |                                 | Desativada                    |
| 000000102            | NF SERV ENTRADA                                   | SERVI(ISSQN EN)           | 01/01/2000       | Não utiliza  |                                 | Ativada                       |
| 000000103            | TESTE SAIDA                                       | ICMS/IPI/PIS/COFINS       | 01/01/2000       | Não utiliza  |                                 | Ativada                       |
| 000000104            | NF Belmonte - teste entrada                       | ICMS/IPI/PIS/COFINS       | 11/08/2023       | Não utiliza  | Pratica Belmonte                | Ativada                       |
| 000000105            | NF Belmonte - teste - saida                       | ICMS/IPI/PIS/COFINS       | 01/01/2000       | Não utiliza  | Pratica Belmonte                | Ativada                       |
| 000000106            | NF Belmonte - entrada com grupo fiscal            | ICMS/IPI/PIS/COFINS       | 01/01/2020       | Utiliza      | Pratica Belmonte                | Desativada                    |
| 0000000107           | TESTE NF COMPRA                                   | ICMS/PIS/COFINS/IPI       | 01/01/2023       | Não utiliza  |                                 | Desativada                    |
| 000000108            | TESTE JOSELIA                                     | ICMS/PIS/COFINS/IPI       | 10/08/2023       | Não utiliza  | TESTE TREINAMENTO JO            | Ativada                       |
| 0000000109           | TESTE ENTRADA JOSELIA                             | ICMS/PIS/COFINS/IPI       | 10/08/2023       | Não utiliza  |                                 | Desativada                    |
| 0000000110           | TESTE ENTRADA                                     | IMPOSTOS                  | 01/01/2023       | Não utiliza  | L3                              | Ativada                       |
| 0000000111           | Roberto                                           | AGRUPAMENTO TESTE FABIO   | 08/09/2023       | Não utiliza  |                                 |                               |
|                      |                                                   |                           | •                |              |                                 | Açõ                           |

Imagem 40 - Ações

2. Selecione Parâmetros de Grupo Fiscal (Imagem 41).

TEKNISA TRAINING

| Paramet 14/09/2023                                                                                                    | rização Fiscal Centralizada<br>1 0001 - MATRIZ                                                                                                 |                           |                  |              | Access Control                  | 2.103.0 ( DB Version - 7461 ) |
|----------------------------------------------------------------------------------------------------|----------------------------------------------------------------------------------------------------|---------------------------|------------------|--------------|---------------------------------|-------------------------------|
| Código                                                                                                    | Regra Fiscal                                                                                                    | Impostos                  | Validade Inicial | Grupo Fiscal | Observação                      | Status                        |
| 000000055                                                                                                    | NF COMPRA RED BC                                                                                                    | AGRUPMENTO TESTE GS       | 01/01/2022       | Não utiliza  |                                 | Desativada                    |
| 000000056                                                                                                    | NFEN                                                                                                    | PIS-IPI                   | 01/01/2022       | Utiliza      |                                 | Ativada                       |
| 000000057                                                                                                    | NF.NAO IDENTIFICADA                                                                                                    | TREINAMENTO ENTRADA 30 31 | 16/09/2022       | Não utiliza  |                                 | Desativada                    |
| 000000058                                                                                                    | Venda                                                                                                    | AGRUPAMENTO TESTE FABIO   | 19/09/2022       | Não utiliza  | Treinamento ead                 | Desativada                    |
| 000000091                                                                                                    | Teste Carlos                                                                                                    | IMPOSTOS                  | 01/01/2022       | Não utiliza  |                                 | Desativada                    |
| 000000092                                                                                                    | Regra Fiscal Teste                                                                                                    | AGRUPAMENTO TESTE FABIO   | 01/01/2022       | Não utiliza  |                                 | Desativada                    |
| 000000093                                                                                                    | FÁBIO                                                                                                    | Fabio                     | 27/01/2023       | Utiliza      | Prática do Treinamento Belmonte | Ativada                       |
| 000000100                                                                                                    | PRODUTOR RURAL                                                                                                    | PRODUTOR RURAL            | 01/01/2020       | Não utiliza  |                                 | Desativada                    |
| Agrupamento o<br>Parâmetros de                                                                                                 | de Impostos<br>Grupo Fiscal                                                                                                    |                           |                  |              |                                 |                               |
| Dados Fiscais d<br>Dados Fiscais d<br>Dados Fiscais d<br>Classificação Fi<br>Consulta Regra<br>Grupos de Proo<br>Cadastramento | lo Cliente<br>lo Fornecedor<br>lo Imposto<br>scal (NCM) por Produto<br>Fiscal<br>dutos para Consultoria Fiscal<br>o Automático de Regra Fiscal |                           |                  |              |                                 |                               |
| <b>〈</b> Cancelar                                                                                                    |                                                                                                    |                           |                  |              |                                 |                               |

Imagem 41 – Parâmetros de Grupo Fiscal

1. Selecione o fornecedor na **tela de listagem** (Imagem 42) e o insira no grupo fiscal desejado.

| ornecedor Cliente U                     | nidade Tipo de Operação Tipo de Contrato(Faturamento) | Operações Interestaduais Tipo de Gestão Fiscal | Imposto/Unidade Imposto/Inscrição Estadual |
|-----------------------------------------|-------------------------------------------------------|------------------------------------------------|--------------------------------------------|
| Inscrição                               | Nome/Razão Social                                     | Código Grupo Fi                                | iscal Grupo Fiscal                         |
| 0000000000000                           | FORNECEDOR TREINAMENTO_PEBBIAN - 53                   | 006                                            | N. F SEM - ICMS-ST                         |
| 000000000000000000000000000000000000000 | FORNECEDOR TREINAMENTO_PEBBIAN - 116                  | 005                                            | REGIME DE TRIBUTAÇÃO NORMAL                |
| 000000000000000000000000000000000000000 | GREEN FOOD INDUSTRIA DE ALIMENTOS LTDA                | 010                                            | ENTRADA DE M.PRIMA                         |
| 000000000000000000000000000000000000000 | FORNECEDOR TREINAMENTO_PEBBIAN - 218                  | 011                                            | SIMPLES NACIONAL                           |
| 00821401629                             | GIGA ATACADISTA LTDA                                  | 051                                            | IPI                                        |
| 05127393662                             | ECOMMERCE FREITAS                                     | 012                                            | FABIO FREITAS                              |
| 06614237608                             | FORNECEDOR TREINAMENTO_PEBBIAN - 28                   | 010                                            | ENTRADA DE M.PRIMA                         |
| 03083916000493                          | FORNECEDOR TREINAMENTO_PEBBIAN - 7                    | 010                                            | ENTRADA DE M.PRIMA                         |
| 05017780003464                          | FORNECEDOR TREINAMENTO_PEBBIAN - 14                   | 010                                            | ENTRADA DE M.PRIMA                         |
| 06303791000105                          | FORNECEDOR TREINAMENTO_PEBBIAN - 15                   | 010                                            | ENTRADA DE M.PRIMA                         |
| 06942616000168                          | FORNECEDOR TREINAMENTO_PEBBIAN - 23                   | 010                                            | ENTRADA DE M.PRIMA                         |
| 08374486000130                          | MR'S FOOD INDUSTRIA DE ALIMENTOS EIRELI               | 010                                            | ENTRADA DE M.PRIMA                         |
| 10466592000195                          | FORNECEDOR TREINAMENTO_PEBBIAN - 13                   | 010                                            | ENTRADA DE M.PRIMA                         |
| 17660437000154                          | FORNECEDOR TREINAMENTO_PEBBIAN - 9                    | 010                                            | ENTRADA DE M.PRIMA                         |
| 19592641000372                          | SUN WAY FABRICA E TRANSFORMAÇÃO DE ALIMENT            | DS EPP 010                                     | ENTRADA DE M.PRIMA                         |
| 19791896000100                          | FORNECEDOR TREINAMENTO_PEBBIAN - 26                   | 010                                            | ENTRADA DE M.PRIMA                         |
| 23043262000139                          | NÚCLEO FORNECIMENTO COMERCIO E INDUSTRIA              | TDA 010                                        | ENTRADA DE M.PRIMA                         |

Imagem 42 – Tela de Listagem

TEKNISA

| Fi | naliz | zano<br>uída | do to<br>cor | odas<br>misi | as<br>Ices | eta<br>so | pas, | а р | arar | neti | izaç | ao | fisc | al ce | entra | aliza | da | terá | side | C |  |  |
|----|-------|--------------|--------------|--------------|------------|-----------|------|-----|------|------|------|----|------|-------|-------|-------|----|------|------|---|--|--|
|    |       |              | 001          |              |            |           |      |     |      |      |      |    |      |       |       |       |    |      |      |   |  |  |
|    |       |              |              |              |            |           |      |     |      |      |      |    |      |       |       |       |    |      |      |   |  |  |
|    |       |              |              |              |            |           |      |     |      |      |      |    |      |       |       |       |    |      |      |   |  |  |
|    |       |              |              |              |            |           |      |     |      |      |      |    |      |       |       |       |    |      |      |   |  |  |
|    |       |              |              |              |            |           |      |     |      |      |      |    |      |       |       |       |    |      |      |   |  |  |
|    |       |              |              |              |            |           |      |     |      |      |      |    |      |       |       |       |    |      |      |   |  |  |
|    |       |              |              |              |            |           |      |     |      |      |      |    |      |       |       |       |    |      |      |   |  |  |
|    |       |              |              |              |            |           |      |     |      |      |      |    |      |       |       |       |    |      |      |   |  |  |
|    |       |              |              |              |            |           |      |     |      |      |      |    |      |       |       |       |    |      |      |   |  |  |
|    |       |              |              |              |            |           |      |     |      |      |      |    |      |       |       |       |    |      |      |   |  |  |
|    |       |              |              |              |            |           |      |     |      |      |      |    |      |       |       |       |    |      |      |   |  |  |
|    |       |              |              |              |            |           |      |     |      |      |      |    |      |       |       |       |    |      |      |   |  |  |
|    |       |              |              |              |            |           |      |     |      |      |      |    |      |       |       |       |    |      |      |   |  |  |
|    |       |              |              |              |            |           |      |     |      |      |      |    |      |       |       |       |    |      |      |   |  |  |
|    |       |              |              |              |            |           |      |     |      |      |      |    |      |       |       |       |    |      |      |   |  |  |
|    |       |              |              |              |            |           |      |     |      |      |      |    |      |       |       |       |    |      |      |   |  |  |
|    |       |              |              |              |            |           |      |     |      |      |      |    |      |       |       |       |    |      |      |   |  |  |
|    |       |              |              |              |            |           |      |     |      |      |      |    |      |       |       |       |    |      |      |   |  |  |
|    |       |              |              |              |            |           |      |     |      |      |      |    |      |       |       |       |    |      |      |   |  |  |
|    |       |              |              |              |            |           |      |     |      |      |      |    |      |       |       |       |    |      |      |   |  |  |
|    |       |              |              |              |            |           |      |     |      |      |      |    |      |       |       |       |    |      |      |   |  |  |
|    |       |              |              |              |            |           |      |     |      |      |      |    |      |       |       |       |    |      |      |   |  |  |
|    |       |              |              |              |            |           |      |     |      |      |      |    |      |       |       |       |    |      |      |   |  |  |
|    |       |              |              |              |            |           |      |     |      |      |      |    |      |       |       |       |    |      |      |   |  |  |
|    |       |              |              |              |            |           |      |     |      |      |      |    |      |       |       |       |    |      |      |   |  |  |
|    |       |              |              |              |            |           |      |     |      |      |      |    |      |       |       |       |    |      |      |   |  |  |
|    |       |              |              |              |            |           |      |     |      |      |      |    |      |       |       |       |    |      |      |   |  |  |
|    |       |              |              |              |            |           |      |     |      |      |      |    |      |       |       |       |    |      |      |   |  |  |
|    |       |              |              |              |            |           |      |     |      |      |      |    |      |       |       |       |    |      |      |   |  |  |